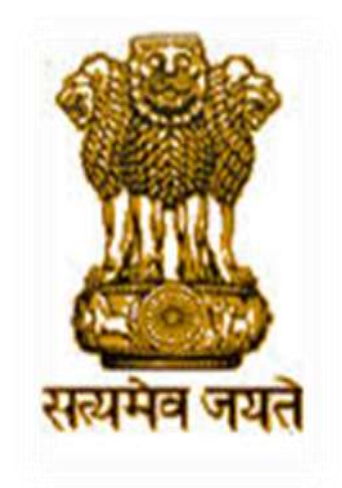

# **OPERATIONAL GUIDELINES**

# NATIONAL SCHOLARSHIP PORTAL For Students

### National Scholarship Portal Main Features -

National Scholarship Portal is the Web Based Application having the following important features: -

- Students can Register and Submit their application online (For Applying for centrally /state sponsored scholarship schemes), from anywhere anytime
- Students can View/Track the status of their own application with Temporary ID/Permanent ID and Date of Birth generated by the system
- Students can Renew their applications with same credential(Permanent ID & Date of Birth)
- Uploading of documents by students in support of their claims (such as income, mark sheets, bank account details, category ,caste certificate etc.) be enabled for easy verification and transparency
- Provision of SMS alerts to the Stake Holders such as Institution and students at various stage of processing
- > Role Based Login ID and Password will be made available for all stakeholders
- > Easy Scholarship Sanctioning process for Sanctioning Authority
- > Direct benefit transfer of Scholarship amount to Student's Bank Account

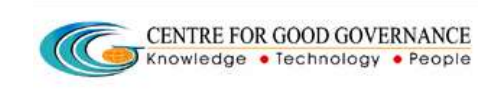

# **Guidelines for filling the online Scholarship Application form on National** <u>Scholarships Portal for 2015-16</u>

### FOR STUDENTS -

1. Applicants are advised to go through the Information Bulletin carefully and acquaint themselves with all requirements in respect to fill-up the scholarship form on National Scholarship Portal-2015-16.

2. It will be the sole responsibility of the applicant to make sure that he/she is eligible to apply and fulfils all the conditions prescribed for the scholarship.

3. If in-eligibility of the applicant is detected at any stage, before or after the applying for scholarship scheme, or during any stage by verification by authorities, his/her scholarship will be cancelled without any notice. Disciplinary action will be taken against him/her, further he/she will be blacklisted to opt for scholarship sponsored by Central Government for period of five years.

4. Applicant must check that all details provided by him/her are correct before final submission as there will be no provision to edit details thereafter.

5. <u>Multiple registrations made student is strictly prohibited</u>. If same will be founded at any stage the application is liable to be rejected.

6. Mode of submission of application for scholarship will be online and no other mode for the same will be entertained.

7. Titles/Labels marked as \* are <u>Mandatory</u> in Application.

## **ONLINE SUBMISSION OF APPLICATION FORM FOR SCHOLARSHIP**

1. Online submission of application form can be done through the Website <u>http://www.scholarships.gov.in</u> from any of the internet access points.

CENTRE FOR GOOD GOVERNANCE Knowledge • Technology • People

# (For better visibility use Chrome, Firefox, InternetExplorer 7 and above)

2. Click **"STUDENT LOGIN"** on Home page as shown.

| Student Login                                               |                                                                                                    |                                        |
|-------------------------------------------------------------|----------------------------------------------------------------------------------------------------|----------------------------------------|
| O socientes gene l'apolit                                   | - C Q Seen                                                                                                    | ☆ 8 ∔ # 8 ≡<br>∧ ∧ ∧ ∧ √(Ecres integer |
| National Scholarships Portal                                |                                                                                                    | Expen                                  |
| Hume About StationtLage Services                            | Neuros FADA                                                                                                    |                                        |
|                                                             | Ministry of Minority Affairs Ministry of Tribal Affairs Ministry of Tribal Affairs Ministry of Social Justice and Impowerment Department of Packet Instance and Impowerment Department of Packet Instance and Impowerment Department of Packet Instance and Impowerment Department of Packet Instance and Impowerment Department of Packet Instance and Impowerment Department of Packet Instance Department of Packet Instance Department |                                        |
| DAMPAN                                                      | Welcome to National Scholarshins Portal                                                                                                    | Official Looph 💁                       |
| Hinstons                                                    | Processie to Hasterial Scholascips Fortal                                                                                                    | Internet Cox                           |
| Ministnes<br>•• Wentry of Moorty Atlant                     | Italianal Scholarships Porta is one-stap solution through which various services starting from<br>student application, application receipt processing, sanction and disburial of various scholarships                                                                                                    | Manufacture &                          |
| Minshes<br>Vientry of Neorty Atam<br>Vientry of Trital Atam | National Echatanthips Portal is one-step solution through which various services starting from<br>skotent application, application receipt processing, sanction and distance or winous introlempting<br>to students are estated. This inflative aims at providing a tampifiet, Massin oriented Accountible,<br>Researcher & Tomparent "UMW", Jordem In: tabler & effective decimal of subsection                                                                                                    | Non-Talansia A                         |

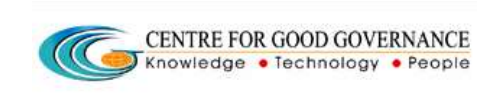

# 3. First time user/New userClick on "REGISTER"

| Itest-reg-scholarships.gov | vin/StudentRegistrations.do | v C                   | 9, Secenti | ☆ 自 ♣ 希 勇         |
|----------------------------|-----------------------------|-----------------------|------------|-------------------|
|                            |                             |                       |            | A A A Streen Read |
|                            |                             |                       |            | A                 |
| Nation                     | nal Scholarships P          | Portal                |            | Select Language   |
|                            | Fields marked with asteris  | k ( ★ ) are mandatory |            |                   |
|                            | Stu                         | dent Login            |            |                   |
|                            | Registration ID *:          | Temporary / Perme     |            |                   |
|                            | Date of Birth (DOMM         | Date of Birth         | •          |                   |
|                            | Enter Captcha *:            | RhS5Wa 🎯              |            |                   |
|                            |                             | Login Register        |            |                   |
|                            | Forgot Re                   |                       |            |                   |
|                            | Fig3.1                      |                       |            |                   |
|                            |                             | Regis                 | ter        |                   |
|                            |                             | rtogio                |            |                   |

4. A new web Page requesting to enter the preliminary data as required for the Registration is displayed. Fill all the details corresponding to the titles/Labels appearing on the page.

(those marked as "\*" are mandatory & "#' – any one of the fields is mandatory (fathers/Mothers/Guardian atleast one name should be given)

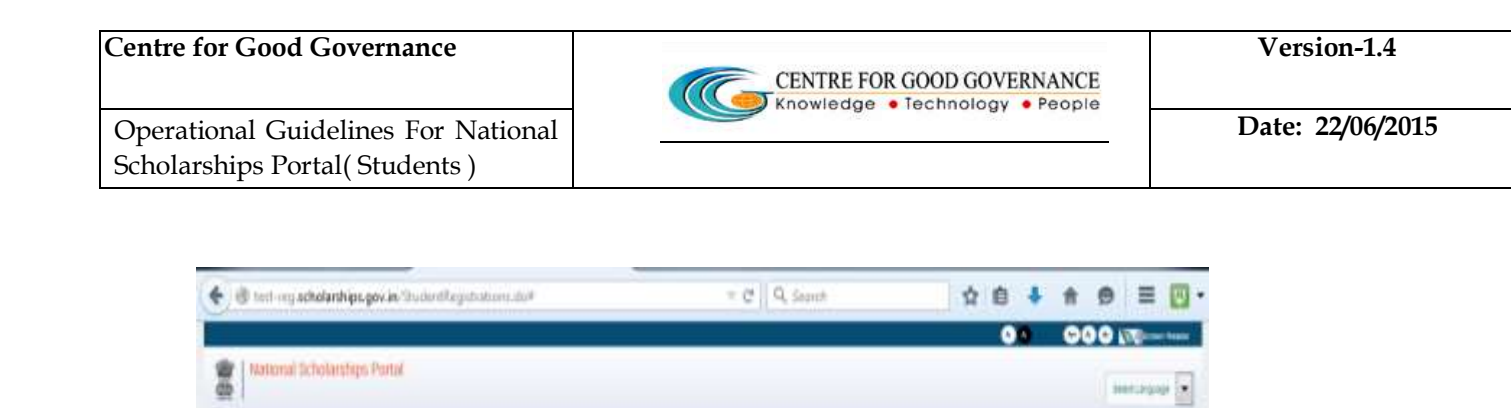

• •

4A

<u>4B</u> 4C

|                      | 11 Contraction of the Contraction of the Contractio |        |                              |          |       |                       |
|----------------------|----------------------------------------------------------------------------------------------------|--------|------------------------------|----------|-------|-----------------------|
| 4D 🖣 -               | ·····                                                                                                    | 8      |                              | 10000    |       |                       |
| 1F 🗲                 | the second second                                                                                                    | 0      |                              | sietum.  |       |                       |
| □=<br>□■             | Note: Telte                                                                                                    |        | (mm)                         | -85.827- | • •   |                       |
|                      | 1000 - 1000-                                                                                                    | •      | inductionsulty     colours + | 100001-1 | • • - | • = • = • = • = • = • |
|                      | adarts areas                                                                                                    | 1      | ARM 1                        | 100 M (  |       |                       |
| <b>▲</b> -           |                                                                                                    |        | 1                            | -man-    | •     |                       |
|                      | Rest Report                                                                                                    |        |                              |          |       |                       |
| · .                  | trie tanker Nevtr a                                                                                                    |        |                              |          |       |                       |
| <u> </u>             |                                                                                                    | Aster. | Array Reports                |          |       |                       |
|                      |                                                                                                    |        |                              |          |       |                       |
| and stored little of |                                                                                                    |        |                              |          |       | india.                |
|                      | These are know                                                                                                    | /n     |                              | a 41     |       |                       |
|                      | as titles/Labels.                                                                                                    |        |                              | y 4. I   |       |                       |
|                      |                                                                                                    |        |                              |          |       |                       |

\*\*Fields are numbered above for explanation. Numbering is not visible in the actual screen. Magnified view to each title is shown below.

\* Fields marked with \* are mandatory while fields with no mark are not mandatory but desired.

4A) Select the state to which student belongs. This is domicile state of the student and is not the state where student is currently pursuing his academic activity

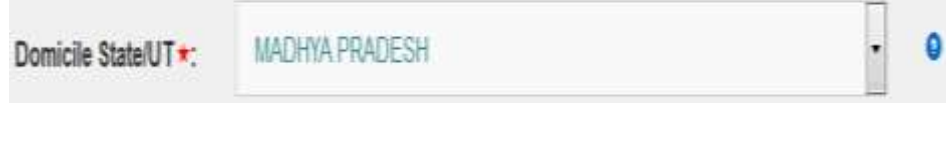

4B)Enter your Full Name as per 10th class Mark Sheet.

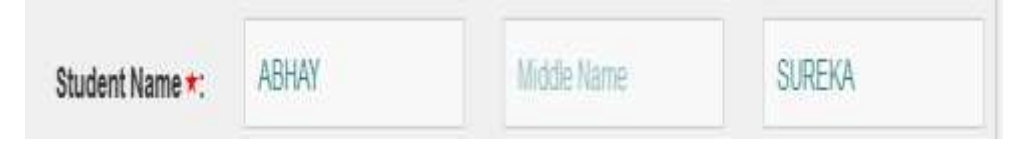

Relevant document may also be submitted in confirmation of name as per records

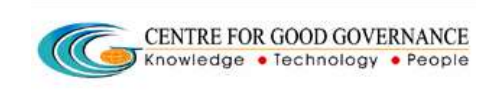

### Student need to enter any one title from 4C to 4E.

### 4C) Enter your Father's Name as per 10th class certificate

|  | Father's Name #: | SURENDER |  | Middle Name |  | SUREKA | 0 |  |
|--|------------------|----------|--|-------------|--|--------|---|--|
|--|------------------|----------|--|-------------|--|--------|---|--|

4D) Enter your **Mother's Name** as per 10th class certificate.

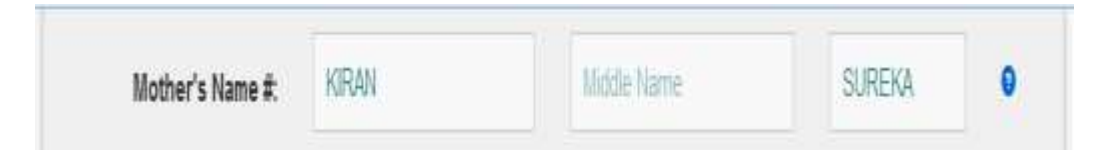

4E)Enter your **Guardian's Name** as per 10th class certificate.

| Guardian's Name #: | First Name | Vidde Name | Last Name | 0 |
|--------------------|------------|------------|-----------|---|
|                    |            |            |           |   |

4F)Enter your **Date Of Birth in (DD/MM/YYYY) format** as per 10th Mark Sheet.

| Date of Birth *:     | 03/0 | 6/1989 | 9   | 0   | 0   |    |    |
|----------------------|------|--------|-----|-----|-----|----|----|
| (DD/MM/YYYY)<br>Reli | ۰    | Jur    | -   |     |     |    | •  |
|                      |      | 19     | 89  |     |     |    |    |
| Aadhaar No :         | Su   | Мо     | Tu  | We  | Th  | Fr | Sa |
|                      |      |        |     |     | 1   | 2  | Э  |
| E-Mail \star:        | 4    | 5      | 6   | 7   | - 8 | 9  | 10 |
|                      | 11   | 12     | 13  | -14 | 15  | 16 | 17 |
|                      | 18   | 19     | -20 | 21  | 22  | 23 | 24 |
|                      | 25   | 26     | 27  | 28  | 29  | 30 |    |

Relevant document may also be submitted in confirmation of date of birth as per records

### 4G) Select the respective Gender form **drop down menu**

CENTRE FOR GOOD GOVERNANCE Knowledge • Technology • People

| Gender *:  | SELECT -    | θ   |
|------------|-------------|-----|
|            | SELECT      |     |
|            | MALE        |     |
| Caste/Comm | FEMALE      | 7 - |
| Catego     | TRANSGENDER |     |

Example- If the Gender of a student is Male.

4H) **Click on Religion** to which you belong from drop down menu.

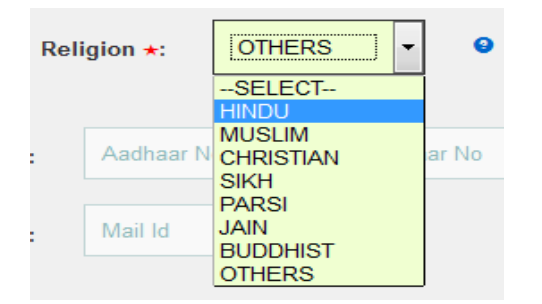

Example- If Religion of the applicant is Hindu.

Self Declaration of Religion certificate needs to be submitted.

4I) **Click on Community** to which you belong from drop-Down menu.

| Caste/Community Category ★: | SELECT               |
|-----------------------------|----------------------|
|                             | SELECT<br>SC         |
| Aadhaar No                  | ST<br>OBC<br>GENERAL |

Example- If applicant belongs to ST Caste/Community.

\*\* Please note that Caste & Religion fields are independent and not linked

Relevant document may also be submitted in confirmation of category certificate as per records

4J) Enter the Aadhaar Number. For ease of convenience, UID entry is in 4-4-4 format.

### Note-It is desirable to enter the Aadhar No. but not mandatory.

| Aadhaar No : | Aadhaar No | Aadhaar No | Aadhaar No |  |
|--------------|------------|------------|------------|--|
|              |            |            |            |  |

### 4K) Enter the valid **E-mail ID**and choose suffix from drop down menu.

| E-Mall *:  | abc      |           |                    | ٥ | -SELECT-                                                         | • |
|------------|----------|-----------|--------------------|---|------------------------------------------------------------------|---|
| Number+:   | 91       | Mobile No |                    |   | SELECT<br>GMAIL.COM<br>YAHOOMAIL.COM                             |   |
| Captona +: | 70руКf 🥑 | Submit    | Already Registered |   | HOTMALCOM<br>YMALCOM<br>ROCKETMALCOM<br>YAHOO.CO.IN<br>CGG.GOVIN |   |
|            |          |           |                    |   | XYZ.COM<br>YAHOO.COM<br>OUTLOOK.COM<br>REDIFF.COM<br>YAHOO.IN    |   |
|            |          |           |                    |   | PULIINDIA.COM<br>ZHCET.AC.IN<br>OTHERS                           |   |

Example- If your E-mail is <a href="mailto:abc@xyz.com">abc@xyz.com</a>

However, if the top level domain name is not available, please select others and enter domain name

4L) Enter your valid **Ten(10) digit Mobile No.**, it can not be changed for current academic year.

### Note- Do not prefix Zero/Any STD code.

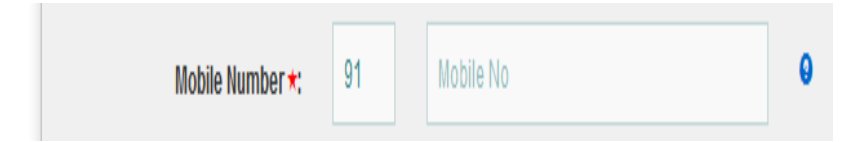

Please note that mobile alerts are sent only to Mobile numbers within territory of India. There is no charge levied for receival of alerts. So it is encouraged to submit the mobile number.

Kindly also note that mobile number has to be unique number. Same number cannot be used for registration twice. Father/Mother/Guardian mobile number may also be submitted.

**4M)** Enter Captcha<u>(Completed Automated Public Turing Test to tell Computers and Humans Apart)</u> mean that you have to re-write the alphabets/Nos. Displayed on left side in the text field.

Operational Guidelines For National Scholarships Portal (Students )

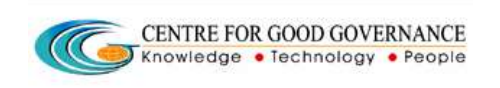

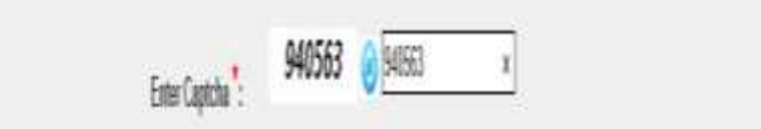

5) After entering the details corresponding to titles 4A to 4L.

Click on the "SUBMIT" Button.

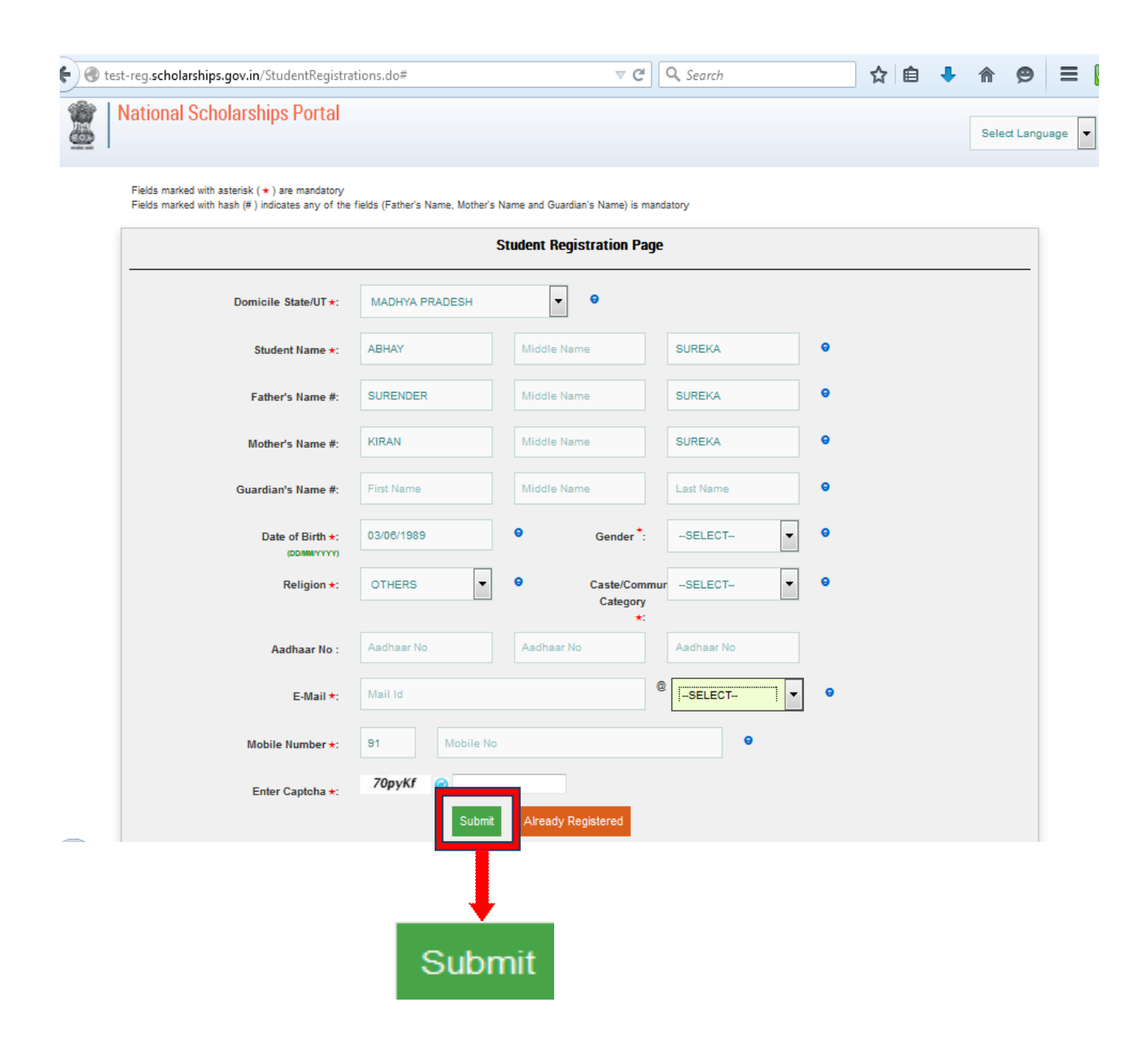

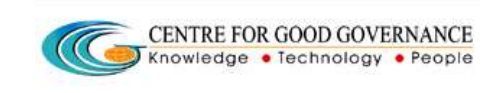

6.) WebPage displays **TEMPORARY Registration No.** of the Applicant.

**Click "PROCEED"** Button to move on to the next Page.

NOTE- It is Mandatory to retain the TEMPORARY –ID ( till the time of the final application Submission Only) as it will be needed for editing the specific details in the Online scholarship Application.

Once the PERMANENT ID is Generated,then the student will not be able to edit the details.

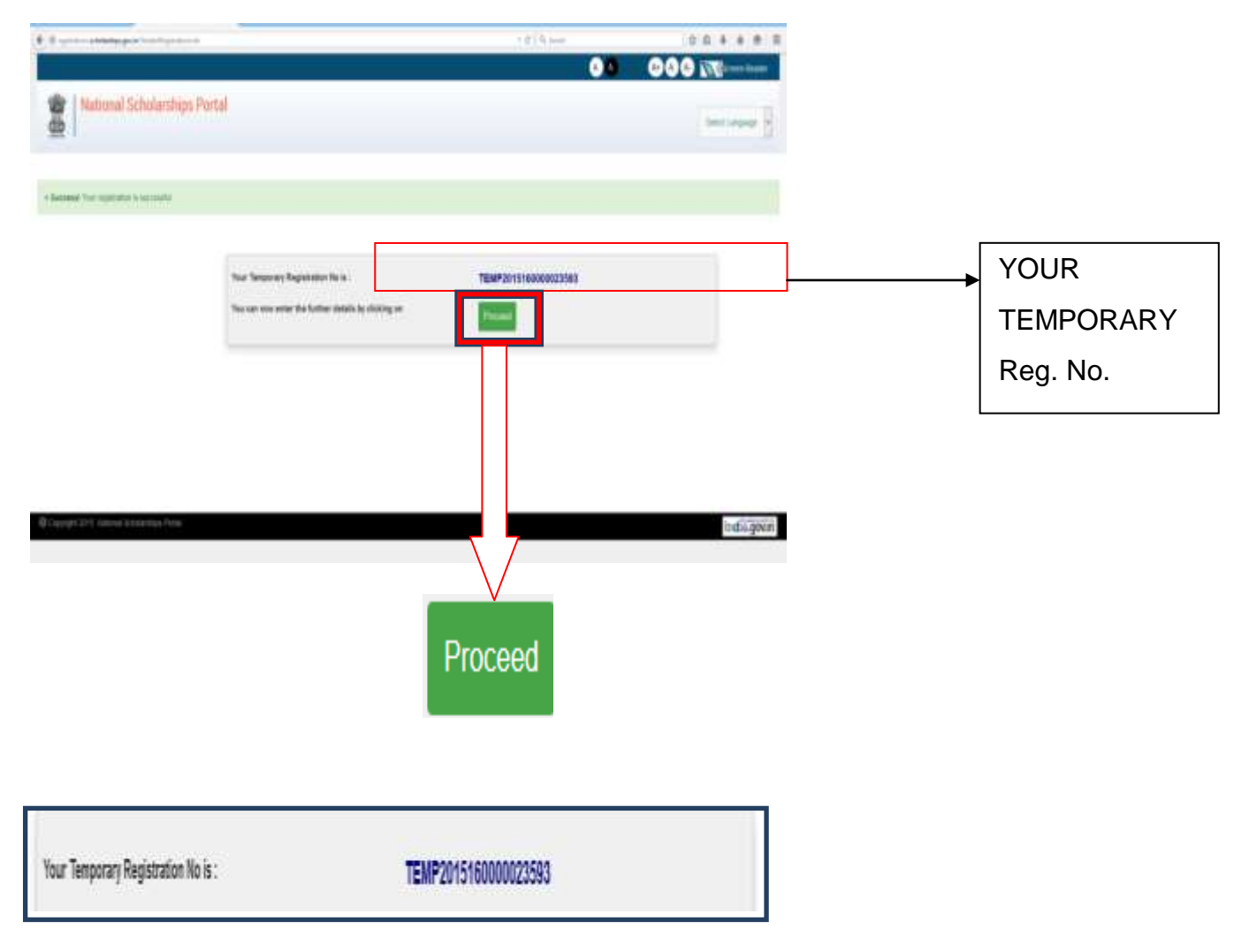

6A) For Re-Login Using Temp Registration ID and Date of Birth.

Incase student is not able to remember his Registration, student is requested to use Forgot Registration ID to retrieve registration details

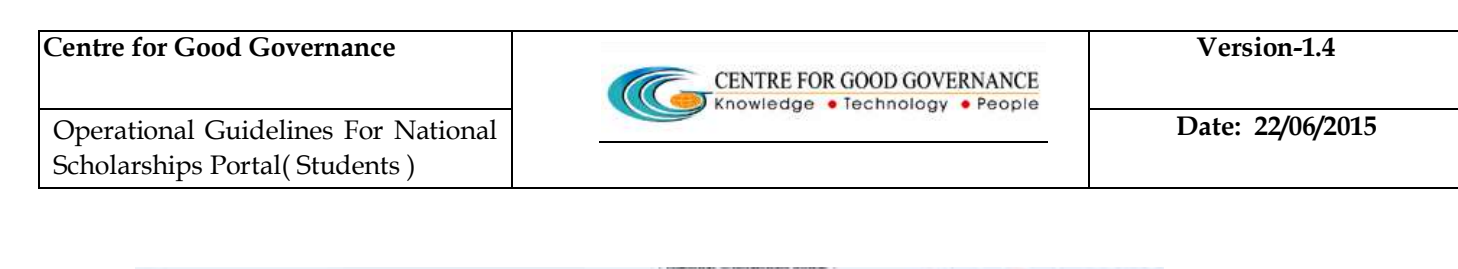

| Test-reg scholarships.gov.iv/Studiottlepitestions.do                              | Y C Q Septh                                   | ☆ 🖬 🖡 🖨 🗮 🗮     |                                             |
|-----------------------------------------------------------------------------------|-----------------------------------------------|-----------------|---------------------------------------------|
|                                                                                   | <ul> <li>A</li> </ul>                         | A A A 🔊 🔊       |                                             |
| National Scholarships Portal                                                      |                                               | Select Language |                                             |
| Fields marked with astemsk ( • Studer                                             | ) are mandatory                               | •               | Enter Your<br>TEMPORARY<br>Registration     |
| Registration ID •:<br>Date of Birth come<br>/************************************ | Importery (Perman)<br>Date of Beth<br>SINGSKs |                 | ID Here<br>Enter Your<br>Date Of<br>Birth   |
| Forgot Regis                                                                      | tra lon Details?                              | •               | Enter Captcha<br>Alphabets/Nos.<br>As Shown |
| ج<br>Lo                                                                           | よ<br>gin                                      |                 |                                             |

7) Click on **PROCEED**, A new web page will be displayed as shown below.

OR

# You can Re-Login using TEMPORARY REGISTRATION-ID and Date Of Birth.

Centre for Good Governance

Operational Guidelines For National Scholarships Portal (Students)

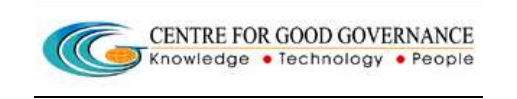

Personal details of the applicant as entered previously will be shown on this page under the tab <u>"PERSONAL DETAILS".</u>The page will request applicant to enter the details in titles 7A to 7D.**Titles 7F & 7G will be displayed if applicant belongs to ST Category.** 

|                                | National Scholarships Postal              |                                                                                                    |                           |                                      |           | 000 |
|--------------------------------|-------------------------------------------|----------------------------------------------------------------------------------------------------|---------------------------|--------------------------------------|-----------|-----|
| These are<br>known as<br>TABS. | Contrator<br>A<br>Oratizator<br>Minuspore | har herean it: 124111 Skinoorage<br>Freeman it: 22411 Skinoorage<br>Freeman it: 24411 Freeman it: 14411<br>New Herean it: 14411 Freeman it: 14411<br>Table Inc.<br>Table Inc.                                                                                                    | NAM PER.                  |                                      |           |     |
|                                |                                           | Billeri Inn<br>Bucharrine<br>Danie Banif.<br>Die villeri.<br>Sear:                                                                                                    | 5.112 MBA<br>5.4<br>10152 | adartı.<br>Dahranağıtlaşır.<br>Reger | Г<br>1028 |     |
| 7A<br>7B<br>7C                 |                                           | Networks and the second second | 86482<br>0<br>20          | 8                                    |           |     |
| 7D 7E                          |                                           | A your hand to some in each or wantly to A power Frag.<br>Program on works thin youry Prage.                                                                                                    |                           | ter Star (de 1972)<br>Des Licetter   |           | 7G  |
| 7F 🔺                           | 214 Maia dacempilya                       |                                                                                                    |                           | Save & Continue                      |           | 192 |

\*\*Fields are numbered above for explanation. Numbering is not visible in the actual screen. Magnified view to each title is shown below.

Magnified view to each title is shown below.

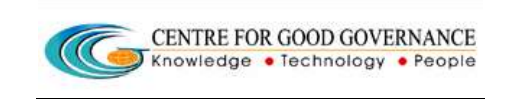

7A) Enter whether the applicant is married or not.Choose applicable option from drop down.

7B) Enter the applicable option form drop Down.

Orphan- Mean a person whose parents are not alive.

| Whether Orphan : | YES -     |
|------------------|-----------|
| *                | SELECT    |
| Whether Disabled | YES<br>NO |
|                  |           |

Example- Applicant is not Orphan

7C) Enter whether the applicant is disabled or not.Choose applicable option from drop down.

| Whether Disabled      | SELECT | • |
|-----------------------|--------|---|
| *:                    | SELECT |   |
|                       | YES    |   |
| GrossParental/Gaurdia | NO     |   |

Example-The applicant is not Disable.

In case Applicant is disable, a new title named **<u>DISABILITY TYPE</u>** will be displayed.

Listed disability types are based on PWD Act 1955. It is also to be noted that supporting documentation like disability certificate should also be uploaded

After selecting the applicable option in title **<u>DISABILITY TYPE</u>**, a new title named as **<u>PERCENTAGE</u>** will be displayed.

| Centre for Good Governar                                             | ice                   | CENTRE FOR GOOD GOVERNANCE |                               | Version-1.4      |
|----------------------------------------------------------------------|-----------------------|----------------------------|-------------------------------|------------------|
| Operational Guidelines For National<br>Scholarships Portal(Students) |                       | Kno                        | owledge • Technology • People | Date: 22/06/2015 |
| Whether Disabled                                                     | YES •                 |                            |                               |                  |
| ►.<br>Disability Type★:                                              |                       | Percentage <b>*</b> :      | -SELECT-                      |                  |
| CrossBerestallCaure                                                  | ian Annuallacama/from | all the second at          | -SELECT-<br>BELOW 40%         |                  |

For Example- The applicant is disabled in Hearing and his/her percentage percentage of disability is BELOW 40%.

7D) Enter Total Annual Income of your parents/Guardian from all sources.

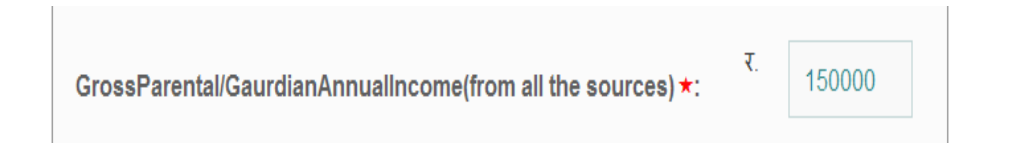

7E) Enter the income annual income generated by applicant/Student(if any) from all sources.

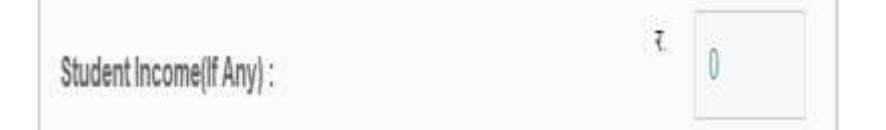

Student needs to provide supporting documents in evidence of income specified

7F) Enter whether the applicant belongs to Principally Vulnerable Tribal Groups(PVTGs).Choose applicable option from drop down

| NO  |
|-----|
| YES |
|     |

Relevant document may also be submitted in confirmation of PVTG certificate as per records

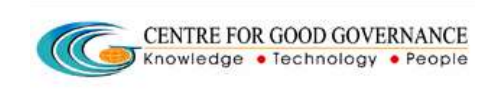

7G) Enter whether the applicant belongs to Below poverty Line(BPL).Choose applicable option from drop down

| Below Poverty Line (BPL) : | NO | V |
|----------------------------|----|---|
|                            |    |   |

Relevant document may also be submitted in confirmation of BPL certificate as per records

After filling up the titles from 7A to 7G click Button named as "SAVE & CONTINUE".

8) Applicant will be directed to the next tab named as "ACADEMIC DETAILS"

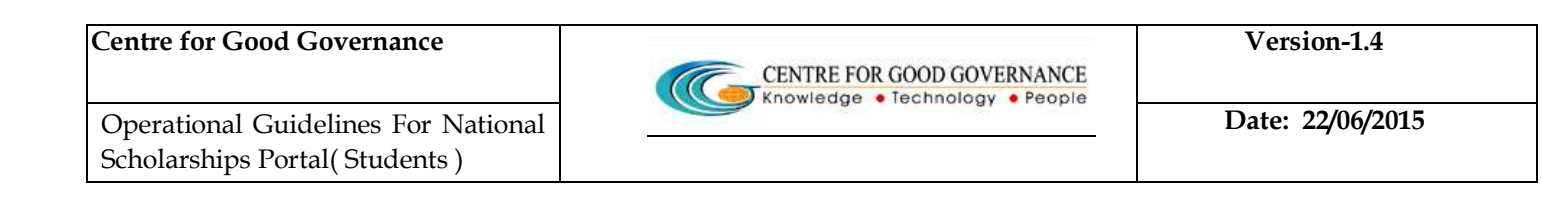

| 🗲 🕲 test-reg.scholarships.gov.in/StudentRegistrations.do | ⊤ C | Q, Search | ☆自     | <b>↓</b> ♠ ∮ | 9 Ξ      |
|----------------------------------------------------------|-----|-----------|--------|--------------|----------|
|                                                          |     | A A       | A+ A A | Scree        | n Reader |
| National Scholarships Portal                             |     |           |        |              |          |
| <u>6</u>                                                 |     |           |        | Select Lang  | guage 💌  |

| L PERSONAL DETAILS ACADEMIC DETAILS IN SCHEME DETAILS EANK DETAILS         |
|----------------------------------------------------------------------------|
| * Success! Details Saved Successfully                                      |
| Fields marked with asterisk (* ) are mandatory<br>Student Academic Details |
| Presently Studying In *:SELECT • •                                         |
| Previously Studied In +: -SELECT- •                                        |
|                                                                            |

8(i) For Example-Applicant is presently studying in INDIA.

| Centre for Good Governar                               | ice                       | CENT                      | RE FOR GOOD GO    | VERNANCE    |   |     | Ve   | ersion-1. | .4    |
|--------------------------------------------------------|---------------------------|---------------------------|-------------------|-------------|---|-----|------|-----------|-------|
| Dperational Guidelines Fo<br>Scholarships Portal(Stude | or National<br>nts )      | Knowl                     | ledge • Technolog | iy • People | - |     | Date | e: 22/06/ | /2015 |
| e est-reg scholarships.gov.i                           | n/StudentRegistrations.do | ⊽ 0                       | Q. Search         | ☆ €         | • | + 1 | 9    | =         |       |
| C<br>Application Form                                  | L PERSONAL DEBLIK         | ACENC CERLES              | EANNIGERLE.       | <b>E</b> ł  |   |     |      | ן ר       | 7     |
| ₽<br>Check Your Status                                 | Success! Personal D       | etails Saved Successfully |                   |             |   |     |      |           |       |
|                                                        |                           |                           |                   |             |   |     |      |           |       |

Present Academic Detailso

State\*

District\*:

Course Studying Year

Admission Type\*

.

+

•

¥

(in Kms.) 💡

ALERIA COLLEGE OF PROFESSIONAL STUDIES, INDORE

8C

8E

8K

8i

÷

•

\*

.

MADHINA PRADESH

NOORE

-SELECT-

-SELECT-

•

•

4

| **Fields are numbered above for explanation. Numbering is not visible in the actual |
|-------------------------------------------------------------------------------------|
| screen. Magnified view to each title is shown below                                 |

8A) Enter the present place of studying from Drop Down.

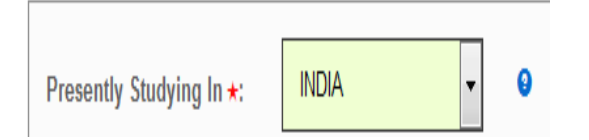

Print Your

Application

Logout

8A

8B

8D

8F

8G

8H

8J

8L

8M

Student Academic Details

tly Studying In

nt Course Le

ersity/Board

Date Of Adr

100

Day Scholar/Hosts

Distance From Residence

Block / Mandal/Tatuk \* (for Sch & Intermediate Levels) : INDEX

-SELECT-

-SELECT-

-SELECT-

DEVI AHILYA WSHWANDYALI

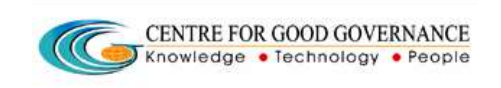

# 8B) Enter the highest degree pursuing/obtained.

| Current Course Level +: | DEGREEIGRADUA • State +:                                          |
|-------------------------|-------------------------------------------------------------------|
| University/Board+:      | -SELECT-<br>SCHOOL I-X<br>INTERMEDIATE (12TH) DIPLOMA             |
| Institution <b>*</b> :  | POSTGRADUATION PG DIPLOMA<br>DOCTORATE M. PHLIPH D<br>CERTIFICATE |

Example-Applicant has completed /pursuing his/her Graduation.

# From Titles 8C to 8H enter the details of highest degree completed/pursuing by the Applicant.

8C) <u>Select the State</u> from drop down. State should be geographical terrritory where academic institution is located

| State +1           | MADHYA PRADES .                                                               |
|--------------------|-------------------------------------------------------------------------------|
| District:          | ANDAMAN AND NICOBAR ISLANDS -<br>ANDHRA PRADESH<br>ARUNACHAL PRADESH<br>ASSAM |
| 1                  | BIHAR<br>CHANDIGARH<br>CHHATDSCARH                                            |
| Course Year •:     | DADRA AND NAGAR HAVELI<br>DAMAN AND DIU<br>DELHI<br>GDA<br>CUMPAT             |
| Admission Type + : | HARYANA<br>HIMACHAL PRADESH<br>JAMMU AND KASHMIR<br>JHARKHAND<br>KADBATAKA    |
| 0                  | KERALA<br>LAKSHADWEEP<br>MADHVA PRADESH                                       |

Example- Applicant's College is located in Madhya Pradesh.

8D) Select your <u>University/Board</u> from drop down. Based on state selected, list of universities/boards are shown. If student is unable to find university/board in selection list, then student is adviced to contact the University/Board and ask the University/Board to register itself in National Scholarships Portal. Only once an University/Board is registered and approved then student will be able to submit his application

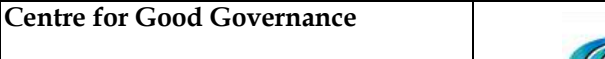

Version-1.4

| University/Board+:              | DEVI AHLYA VISH                                                                                                    | District                                                                                                | -SELECT-                                          |       |
|---------------------------------|----------------------------------------------------------------------------------------------------|----------------------------------------------------------------------------------------------------|---------------------------------------------------|-------|
| Institution *:                  | -SELECT-<br>AISECT UNIVERSITY<br>AKS UNIVERSITY SATIV                                                                  | A LIND                                                                                                  |                                                   |       |
| Course Name+:                   | ANUSHREE SCHOOL OF<br>ATAL BHARI VAJPAYEE<br>AWADESH PRATAP SINC<br>BARKATI LAH INIVERS                                | HEUH<br>I NURSING JABALPUR<br>HINDI VISHWAVIDYAL<br>3H UNIVERSITY, REW<br>HTV RHODAL                    | t<br>AYA<br>A                                     |       |
| Date Of Admission*:<br>(0046mm) | B H R C SCHOOL OF NU<br>B I M R NURSING SCHOO<br>BOSTON SCHOOL FOR I<br>CANCER HOSPITAL & R                            | RSING INDORE<br>DL GWALIOR<br>IURSING, GWALIOR                                                          |                                                   |       |
| DayScholarHosteller +:          | CHRISTIAN MEDICAL TR                                                                                                   | ANNG CENTRE SCH                                                                                         | OOL & COLLEGE OF NURSING                          | DAMOH |
| Distance From<br>Residence •:   | DEVI RUKMANI SHIKSHA<br>DR. HARISINGH GALIR V<br>FLORENCE NIGHTINGAL<br>INDIAN INSTITUTE OF TE<br>INDIRA GANDH NATIONA | TRANING INSTITUTE<br>ISHWAVIDYALAYA, SI<br>E SCHOOL OF NURSI<br>CHNOLOGY, INDORE<br>IL TRIBAL UNIVERSIT | : Khargaon<br>Agar<br>Ng gwalior<br>Y, Amarkantak |       |

Example-The name of university from where the student is pusuing his Degree Course is-Devi Ahliya Vishwavidyalaya,Indore.

8E) Select the **District** (if any) from drop down. Districts corresponding to state are listed for selection

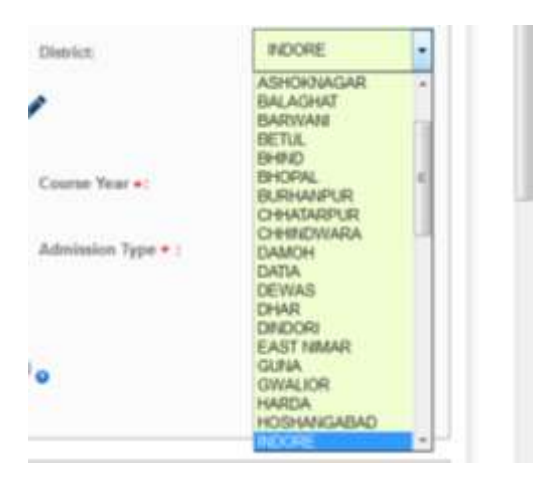

Example-Applicant's University is located in District-INDORE.

8F) Select appropriate <u>Block/Mandal/Taluk</u> from drop down.The title will be enabled, if <u>School I-X OR Intermidiate(12th)/Equivalent</u> is selected from drop down corresponding to title <u>CURRENT COURSE LEVEL</u>

Block/Mandal/Taluka is not required to specified for courses above 12th Class

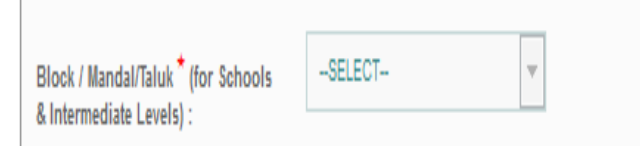

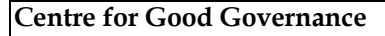

Operational Guidelines For National Scholarships Portal (Students)

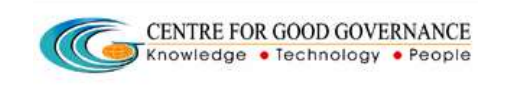

### 8G) Select the **Name of your College/Institution** from drop down.

| Institution +:                | ALEXIA COLLEGE -                                                                                                    |
|-------------------------------|----------------------------------------------------------------------------------------------------|
| Course Name+:                 | -SELECT-<br>ABHIGYAN GIRLS COLLEGE, SANAWAD, KHARGONE<br>ACROPOLIS FACULTY OF MANAGEMENT & RESEARCH, MANGLIA CHOURAHA, INDORE<br>ACROPOLIS INSTITUTE OF MANAGEMENT STUDIES & RESEARCH, MANGLIA CHOURAHA, INDOR<br>ACROPOLIS INSTITUTE OF MANAGEMENT STUDIES & RESEARCH, MANGLIA CHOURAHA, INDORE                                                                  |
| Date Of Admission+:           | ADARSH INSTITUTE OF FICHIOLOGY AND SCIENCE, DHAMNOD<br>ADARSH INSTITUTE OF MANAGEMENT AND SCIENCE, DHAMNOD<br>AISECT COLLEGE OF PROF STUDIES, GUMASTA NAGAR, INDORE<br>AKSHAY ACADEMY COLLEGE, KHASGI KA BAGICHA KILA MAIDAN ROAD INDORE                                                                                                    |
| DayScholar/Hosteller *:       | ALEMA COLLEGE OF PROFESSIONAL STUDIES INDORS<br>ALEFARUKH UNANI MEDICAL COLLEGE, INDORE                                                                                                    |
| Distance From<br>Residence •: | ALTIUS INSTITUTE OF UNIVERSAL STUDIES - INDORE<br>AMALTAS COLLEGE OF MANAGEMENT & RESEARCH, GRAM GYHALI, NEMAVAR ROAD, INDORE<br>ANNE BESANT COLLEGE ANIMAPURIA ROAD, INDORE<br>APEX INSTITUTE OF MANAGEMENT & RESEARCH, HANSAKHEDI, NEMAVAR ROAD, INDORE<br>ARHANT COLLEGE, KHANDWA ROAD, INDORE<br>ARHANT HOMEOPATHIC MEDICAL COLLEGE & HOSPITAL, SENDHWA       |
| Previously Studied In +:      | ARIHANT INSTITUTE OF MANAGEMENT STUDIES, KHANDWA ROAD, INDORE<br>ARIHANT INSTITUTE OF PARAMEDICAL SCIENCE, KHANDWA ROAD, INDORE<br>ASTRAL INSTITUTE OF TECHNOLOGY AND RESEARCH, BYPASS ROAD, INDORE<br>BHERULAL PATIDER GOVT. P.G. COLLEGE, MHOW<br>BM COLLEGE OF MANAGEMENT & RESEARCH, KHANDWA ROAD, INDORE<br>B.M. COLLEGE OF TECHNOLOGY, KHANDWA ROAD, INDORE |

Example-Applicant is studying in Alexia College of Professional Studies

If student is unable to find institution in selection list, then student is adviced to contact the institution and ask the institution to register itself in National Scholarships Portal. Only once an institution is registered and approved then student will be able to submit his application

## 8H) Select your Course Name from Drop Down.

| Course Name*:       | -SELECT- Course Year            | -SELECT-                           |
|---------------------|---------------------------------|------------------------------------|
|                     | -SELECT-                        |                                    |
|                     | 8.8.ABACHELOR OF BUSINESS ADMIN | USTRATION/BUSINESS ADMINISTRATION) |
| Date Of Admission*: | B.COM -BACHELOR OF COMMERCE(CO  | MMERCE)                            |

Example- The applicant is pursuing BBA.

If student is unable to find course in selection list, student is adviced to contact the institution and request the institution to update course list in National Scholarships Portal.

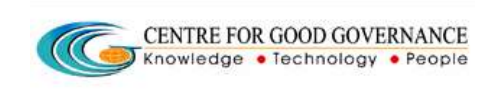

# 8i) Select the **Current Studying Year** pursued by the student

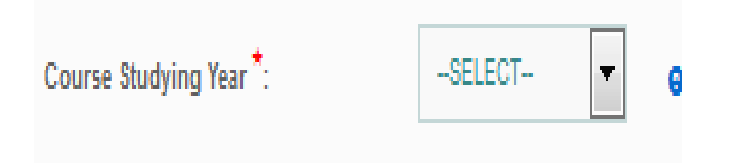

Example-Student needs to select current course year as enrolled. Freshers are adviced to select year-1 while others need to select their current year of study e.g. 2nd year B.tech students select year-2.

8J) Select the date when you were admitted/enrolled at College/University.

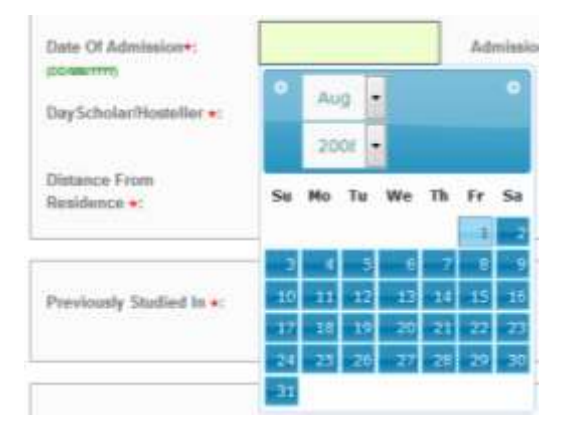

Example-Applicant was enrolled on 01/08/2008

8K) Select to which type of course student is enrolled in University.

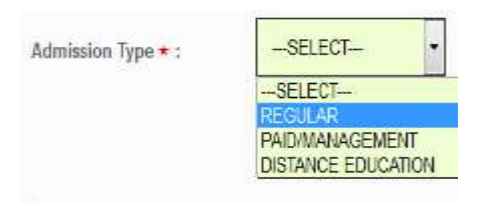

Example- Applicant is enrolled in Regular Course.

Operational Guidelines For National Scholarships Portal(Students)

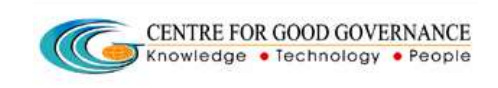

8L) Select whether you are a day-scholar or Hosteller.

| DayScholar/Hosteller *: | -SELECT     | • |
|-------------------------|-------------|---|
|                         | SELECT      | - |
|                         | Day-Scholar |   |
| Distance From           | Hosteller   |   |

Example-The student is a Day-scholar.

8M) Enter the distance(in Kilometres) between your College and Residence.

| Distance From | 30 | (in Kms.) 😮 |
|---------------|----|-------------|
| Residence *:  |    |             |

Example-The college of a student is at a distance of 30Kms from his residence.

8(ii) Similarly,Enter the details of **<u>Previous Academic Details</u>** as shown in below mentioned screen shot.

|                                                                   | Previous Ac            | ademic Detailso                           |                |
|-------------------------------------------------------------------|------------------------|-------------------------------------------|----------------|
| Previously Blutted in *                                           | #101A                  |                                           |                |
| Academic Gaatification                                            | ентальнастик (татно) 🔸 | Etaile                                    | MADINA PRADEDH |
| University/Guard *                                                | MADHIA PRADESH INT     | Distict                                   | NOORE          |
| Blunck / Manufait Taluk (For<br>Schnick & Intermediate<br>Levens) | NDORE .                | institution *                             | experience.    |
| Commercial Oc(Tear And<br>Manth) (revenue)                        | 2008/03                | Completed On(Thar And<br>Month) (vyystaw) | 3007-93        |
| Course Complete Duration*                                         | 4                      | Hall Ticket No. Roll no *                 | 133+58         |
| Percantage/Grade                                                  | Petertage              |                                           |                |
| Yolat Marks                                                       | 505                    | Obtained Marks*                           | 433            |
| Percentage*                                                       |                        |                                           |                |

Scholarships Portal (Students)

Operational Guidelines For National

It is kindly noted that in-case student is pursuing his post graduation, previous academic details collected include Degree/Undergraduate, Intermediate (12th), 10th. In-case student is pursuing his Degree/Undergraduate, then previous academic details include Intermediate(12th) & 10th.

In-case student is not able to locate institution in the drop-down, student is adviced to contact the institution and request it to get registered in National Scholarships Portal. Secondly, information such as Roll number/ Hall ticket number should be correctly entered in previous academic details as student eligibility to apply for certain schemes based on student's previous academic records

Example-The student was admitted in 12th class on 2006/03 and passed it on 2007/03 from Science Stream.His/her Hall Ticket No. is-123456.Name of his/her school was Badri Schoolaffilated from Madhya Pradesh Board located in Madhya Pradesh,District-Indore.He/she has secured 432 marks out of 500.

8(iii) # Similarly,Enter the details of High school(10th Class) Corresponding to the titles as shown in below mentioned screen shot.

| Percentager@rate*<br>Binal Marks * 100<br>Percentage*<br>Percentage*<br>Binal Marks * 100<br>Percentage*<br>* Enter 10th Academic Details :<br>* Enter 10th Academic Details :<br>* E                                                                                                    | Course Comprete Duration                         | 4                                                    | Hall Ticket No./Rell en.                       | 133468             |
|----------------------------------------------------------------------------------------------------|--------------------------------------------------|------------------------------------------------------|------------------------------------------------|--------------------|
| Issue Marks*     Parcerdage*     Parcerdage*     Image: 10th Academic Details •     * Sincer 10th Academic Details •     * Sincer 10th Academic Details • <td>Persontage/Gratte*</td> <td>Perantage</td> <td></td> <td></td>                                                                                                    | Persontage/Gratte*                               | Perantage                                            |                                                |                    |
| Persendage*, III<br>* Ermer 100: Asadomic Dottails: •<br>* State •<br>* State •<br>* | Total Marks*                                     | 100                                                  | Obtained Marks                                 | 422                |
| * Erner 100: Astademic Details : •<br>* Main •<br>Vear of Passing (YVYY)*<br>Detail *<br>Beaut *<br>CENTRAL BOARD OF D •<br>Passed Type*                                                                                                    | Parcentege */                                    | ar .                                                 |                                                |                    |
|                                                                                                    | * Main: O<br>Your of Passing (YYYY) *<br>Board * | ANADHYIA PRADIEDH •<br>2004<br>CENTRAL BOARD OF IN • | Hall Turker Hn. / Hall no. *<br>Parsent Sppe*: | eëstiit<br>REGULAR |

Operational Guidelines For National Scholarships Portal (Students )

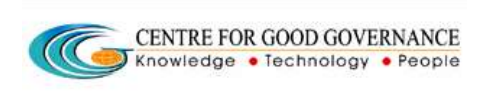

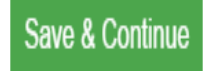

Example- The student passed 10th class in 2004.His/her Hall Ticket No. is-654321.His/her school was affilated from CBSE Board.

After filling up points from 8(i) to 8(iii) as mentioned above click **SAVE & CONTINUE** to switch to next Page.

## 9) Under the tab **SCHEME DETAILS**

Based on eligibility criteria of the students, schemes will be displayed.

Student can apply for multiple scholarship schemes. However, only one scholarship application will be granted finally based on choice exercised by the student. Choice can be exercised by student during the sanction process.

Documents that are to be uploaded will be shown when student click on button named as SHOW REQUIRED DOCUMENTS. Required documents is based on scheme guidelines

On the same page student/applicant need to enter the relevant values in the text fileds(if any) corresponding to the titles along with the supported documents wherever required.For Eg- Tution fee, study tour charges,Typing/Printing charges are the titles where student need to enter the relevant values in the text field.

Upload document/receipt in support of same whereas titles like Photo,previous year marksheet,income certificate,caste certificate,Bank Statement,Religion certificate and birth certificate require only uploading of document (Indicative scanned documents is based on scheme guidelines)

All the documents must be uploaded in desired format(\*.png, \*.jpg, \*.jpeg, \*.tiff, \*.gif) and the size must not be greater than 100KB.

Operational Guidelines For National Scholarships Portal (Students)

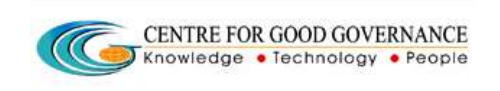

After uploading all the documents click **SAVE & CONTINUE**.

The screen shot for the same is shown below.

| Che                    | =                  | Student can apply for multiple scholarship schemes. However, only one                                                                                     |
|------------------------|--------------------|----------------------------------------------------------------------------------------------------|
|                        | eck your<br>Status | scholarship application will be granted finally based on choice exercised by the student. Choice can be exercised by student during the sanction process. |
| <b>Tick mark</b> check | Int Your           | Fields marked with asternal ** are mondatory<br>Scheme Specific Details                                                                                   |
| ox to select           | ڻ<br>.ogout        | List of Eligible Schemes POST MATRIC SCHOLARSHIP SCHEMES MINORITIES CS - MINISTRY OF MINORITY AFFAIRS                                                     |

Button named as **SHOW REQUIRED DOCUMENTS** when clicked, below mentioned fileds/titles will be seen on same page.Fields/Titles may vary for depending upon the requirements of the scheme.

| Centre for Good Gove | rnance |
|----------------------|--------|
|----------------------|--------|

Operational Guidelines For National Scholarships Portal(Students)

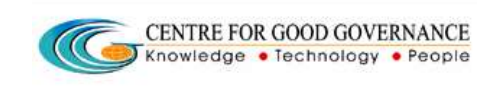

|                                        | d test-teg scholarships.g | <b>win</b> Studiet Repitrations do                                                           | v C Q Search                                                           | ☆ 白 ♡ ♣ ♠ ⊕                                                                 |
|----------------------------------------|---------------------------|----------------------------------------------------------------------------------------------|------------------------------------------------------------------------|-----------------------------------------------------------------------------|
| Relevant valu<br>entered in te:        | ue to be<br>xt fields     | Eligible Schemes Specific Dat<br>(hyperiod like types are * and, * Jag, * a<br>Taking Free * | a Collection Fields<br>ang. • ait. • gif. Maximum life star in 19948.) | Browse No file selected.<br>(Upload your Fee<br>Receipts.)<br>Image preview |
| and documer<br>uploaded in<br>of same. | nt to be support          | Exam Fox*                                                                                    |                                                                        |                                                                             |
|                                        |                           | Library Fee :                                                                                | m*                                                                     | Browse. No file selected.<br>(Upload your Fee<br>Receipts.)                 |
|                                        |                           | Musty tour schargers *                                                                       |                                                                        | Image preview<br>Browse No file selected.<br>(Upload your Fee               |

#### Centre for Good Governance

Operational Guidelines For National Scholarships Portal (Students )

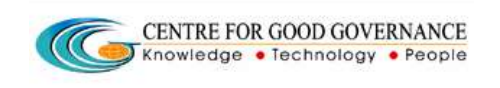

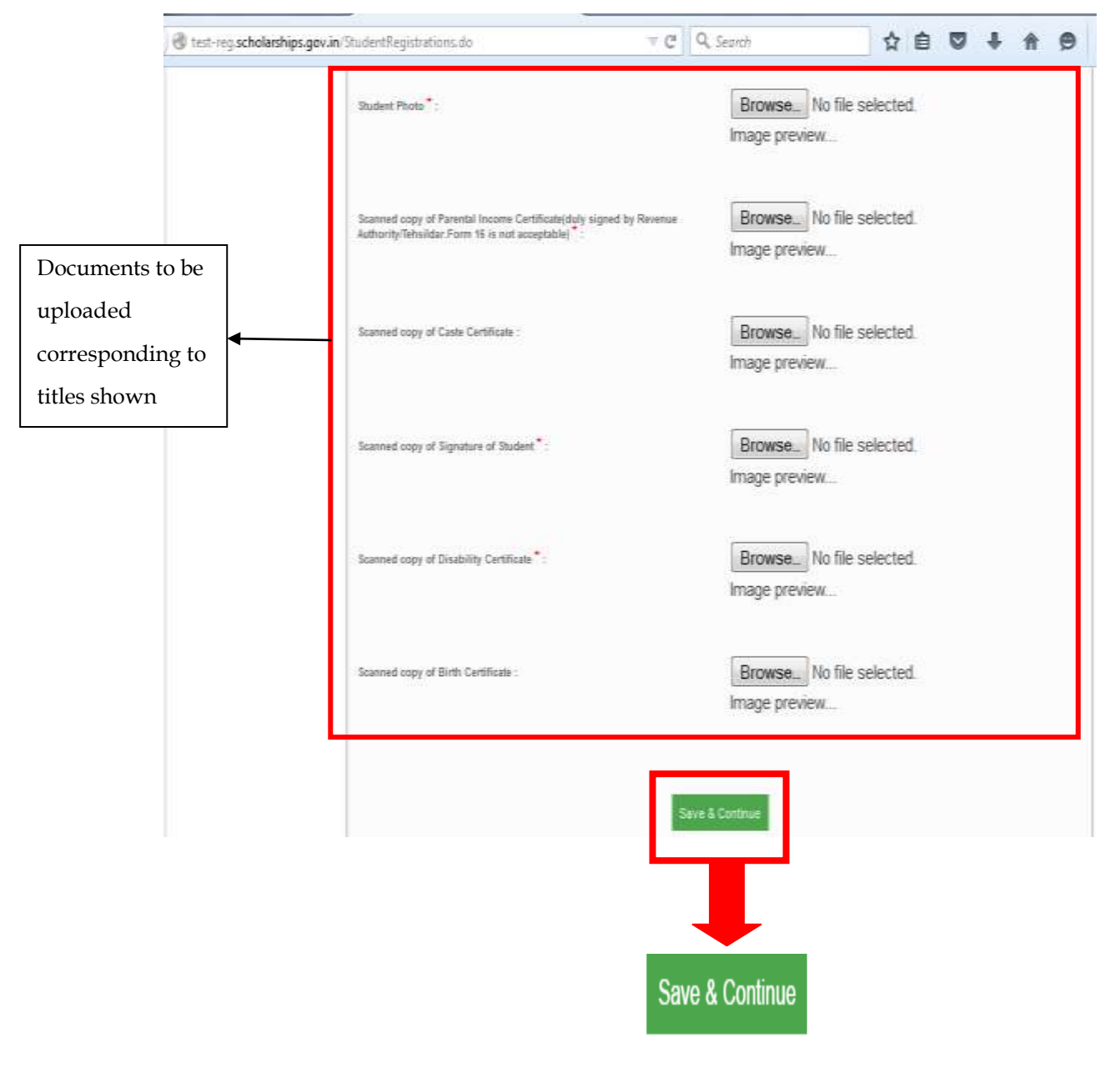

### 10) Under the tab BANK DETAILS

NOTE-Students above the age of 10 years should open bank account independently in the name of student. However those students below 10 years should open Joint account. Student needs to be careful while entry bank account details as wrong may lead to rejection of scholarship.

Enter your bank details corresponding to the Titles.

Choose State,District in which applicant holds the bank account and Bank Name,IFSC code from drop down.

\*\*Enter the A/C No. in the text box corresponding to title named as Account No.

\*\*- Account No. must be filled very carefully and re-checked as there will be no provision to ammend it there after.

Wrong Account No. will lead to disqualification of student for scholarship for current finacial year.

Note – In case if student is not able to select Bank or Branch then they are requested to contact the National Scholarships Portal HelpDesk Numbers –

### <u>040-23120500</u>

| Centre for Good Govern                            | nance                                                     | CENTRE FOR GOOD GOVERNANCE                | Version-1.4      |
|---------------------------------------------------|-----------------------------------------------------------|-------------------------------------------|------------------|
| Dperational Guidelines<br>Scholarships Portal(Stu | For National                                              | Knowledge • Technology • People           | Date: 22/06/2015 |
| + - C Eter-regischolar                            | ehips.gov.in/StudentRegistrations.do?mode=showBarkDetails |                                           |                  |
| National Sc                                       | holarships Portal                                         |                                           | Select Language  |
|                                                   | Lauropau deraes 🗢 Academic decides                        | • STATE LETALS ENVIRONMENTS STORESCOTTOLS |                  |
| Check Your Status                                 | Fields marked with asterisk (• ) are mandstory            |                                           |                  |
| e                                                 | Student Bank Account Details                              |                                           | _                |
| C C                                               | Does Student has a Bank account 7 +:                      | YES +                                     |                  |
| Logsit                                            | State + :                                                 | MADHYA PRADESH •                          |                  |
|                                                   | District +:                                               | NDORE .                                   |                  |
|                                                   | SankName +:                                               | BANK OF BARDDA                            |                  |
|                                                   | Bank Branch/#SC Code) +:                                  | KOHMA BRANCH (BARBOKOHMA)                 |                  |
|                                                   | Account No. +:                                            | 1234557990                                |                  |
|                                                   | ACCOUNT RO. 4                                             | Save & Continue                           |                  |
|                                                   |                                                           | Save & Continue                           |                  |

Click **SAVE AND CONTINUE** to switch to next page.

# 11) Under the Tab Contact Details-

- Enter your Current residing and Permanent Address. Fill up the relevant information corresponding to the titles.  $\triangleright$
- $\triangleright$

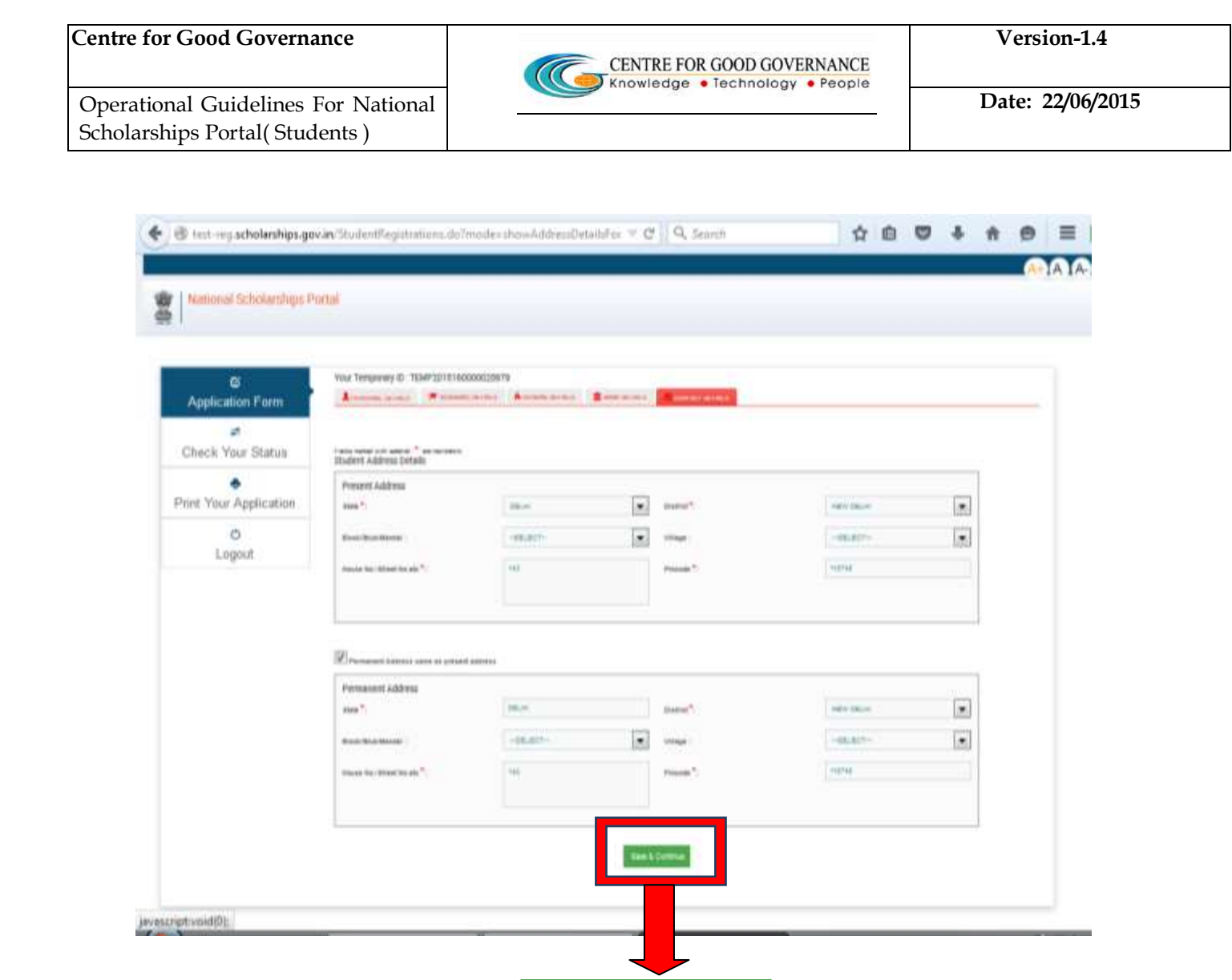

Save & Continue

Student needs to enter Permanent Address as Domicile state address. It is to be noted that scholarships application will be granted based on domicile address of the student

12) <u>**Tick Mark**</u> Check Box as provided to confirm the declaration as given and click <u>**CONFIRM & SUBMIT**</u> to end the Application process.

Your application is successfully sumbitted and a new Web Page displaying your **Permanent Registration No.** will be displayed.

Retain your **<u>Permanent Registration Number</u>** for future process.

Note - Students can also take the print of the Application if needed.

#### Centre for Good Governance

Operational Guidelines For National Scholarships Portal(Students)

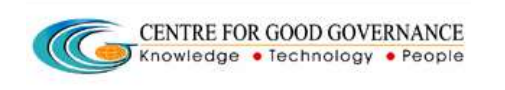

| Image: Solution Form       Permanents Registration No:         Solutions Form       Solutions Applied for         Solutions Teams       Solutions Teams         Solutions Teams       ABAHY' SURREXA         Solutions Teams       Solutions Teams         Domicule StateAUT:       MRAHY SURREXA         Generalis Teams       USERSIDER: SURREXA         Generalis Teams       Solutions Teams         Domicule StateAUT:       MADHY's PRADESH         Dete of Births:       USO/01989         Caste Category:       ST         Generalis Teams       NI         Winsher Corphan:       N         Group Castel Annual Incoment/from all the sources):       Rs: 10000 /-         Outlinforation Details       Optimize Source         Youthor Applicable       Applied Sources):       Rs: 10000 /-         Outlinforation Details       StateCountry       Institution       Course & Year       Percentage         2015-13       MADHYA       DEV ARXA       Applied Social       Applied Social       Applied Social         2016-07       IMADHYA       DEV ARXA       Optimize Social       Applied Social       Applied Social         2016-13       MADHYA       DEV ARXA       Optimize Social       Applied Social       Applied                                                                                                    | O       Permanent Registration No:         Schemes Agled for       Schemes Agled for         Student Tatame :       Student Tatame ::         CopM       Student Tatame ::         Domicale StateUT :       MUHHAD CALL         Domicale StateUT ::       MUHHAD CALL         Optimizer StateUT ::       MUHHAD CALL         Domicale StateUT ::       MUHHAD CALL         Domicale StateUT ::       MUHHAD CALL         Domicale StateUT ::       MUHHAD CALL         Optimizer StateUT ::       MUHHAD CALL         Domicale StateUT ::       MUHHAD CALL         Case Category ::       ST         Case Category ::       ST         Case Categor                                                                                                    |                          |                  |                       |                         |                       |                |                          | and radiate |
|----------------------------------------------------------------------------------------------------|----------------------------------------------------------------------------------------------------|--------------------------|------------------|-----------------------|-------------------------|-----------------------|----------------|--------------------------|-------------|
| G       Permanenti Registration No:         Spinchabe Form       Schemes Apglied for         Schemes Apglied for       Student Name :         Student Name :       ABHAY SUREKA         Prove Application       Father's Name ::         Nother's Name ::       NORVA SUREKA         Gourden's Name ::       NORVA SUREKA         Gourden's Name ::       NORVA SUREKA         Gaudina's Name ::       NORVA SUREKA         Gaudina's Name ::       NORVA SUREKA         Gaudina's Name ::       NORVA SUREKA         Gaudina's Name ::       NORVA SUREKA         Gaudina's Name ::       NORVA SUREKA         Gaudina's Name ::       NORVA SUREKA         Gaudina's Name ::       NORVA SUREKA         Gaudina's Name ::       NORVA SUREKA         Gaudina's Name ::       NORVA SUREKA         Master Orphan ::       N         Grose Parental Annual Incorrectifrom all the sources) ::       R2: 50000 /-         Qualification Details       Oper Marka         Yohnwartzyn       NAESA-COALECE         BB.A.BACHELOR OF BUSINESS       ADMENTATIONESSINESS         Zots-10       MADHYA         NBOORE       NOCHELON         Yohnwartzyn       NAESA-COALECE         BB.A                                                                                                    | <pre></pre>                                                                                                    |                          |                  |                       |                         |                       |                |                          |             |
| Schemes Agslied for:<br>Suderif Personal Details  Suderif Personal Details Suderif Personal Details Suderif Personal Details Suderif Personal Details Suderif Personal Details Suderif Personal Details Suderif Personal Details Suderif Personal Details Suderif Name: Suderif Name: Suderi                                                                                                    | Schemes Applied for<br>Sudent Personal Details<br>Sudent Hame :: ABHA' SUREKA<br>Pather's Name :: SUREKA<br>Barthar's Name :: SUREKA<br>Audher's Name :: SUREKA<br>Barthar's Name :: SUREKA<br>Barthar's Name :: SUREK | Application Form         | Permanent B      | egistration No        |                         |                       |                |                          |             |
| Student Personal Details       0         Notic Application       Student Name ::       ABHAY SURENCE ::       NRAW SURENCE ::         Logiout       Mother's Name ::       SURENCE ::       NRAW SURENCE ::       Surence ::         Logiout       Mother's Name ::       NRAW SURENCE ::       Austhear No ::       Surence ::         Denicle StateUT::       Mother's Name ::       Denicle StateUT::       Mother's Name ::       Jane ::         Denicle StateUT::       Mother's Name ::       Denicle StateUT::       Name ::       Jane ::         Orise StateUT::       Mother's Name ::       Denicle StateUT::       Name ::       Jane ::         Outification Details       Casse Category ::       ST         Gender ::       FEMALE       Batigon ::       JAN         Outification Details       N       Corrse & Year       Percentage         Actasemic       StateContry University       Institution       Corrse & Year       Percentage         2015-18       MADHYA       PRADEBH       GOVT HISS BHAD       Science:       Bat on         2006.07       MADHYA       PRADEBH       Corrse & Year       Percentage         MachaetNock ::       Indone       Nother's Rame ::       Jane ::       Jane::         MachaetNock :: <td>bitsteining       0         bitsteining       Student Name:         bitsteining       Student Name:         bitsteining       Student Name:         bitsteining       Student Name:         bitsteining       Student Name:         bitsteining       Student Name:         bitsteining       Micharlin Name:         bitsteining       Micharlin Name:         bitsteining       Student Name:         bitsteining       Student Name:         bitsteining       Student Name:         bitsteining       Student Name:         bitsteining       Student Name:         bitsteining       Student Name:         bitsteining       Student Name:         bitsteining       Student Name:         bitsteining       Student Name:         bitsteining       Student Name:         bitsteining       Name:         bitsteining       Name:         bitsteining       Student Name:         bitsteining       Name:         bitsteining       Student Name:         bitsteining       Name:         bitsteining       Name:         bitsteining       Name:         bitsteining       Namen:     <td>27</td><td>Schemes App</td><td>nied for</td><td></td><td></td><td></td><td></td><td></td></td>                                                                                                    | bitsteining       0         bitsteining       Student Name:         bitsteining       Student Name:         bitsteining       Student Name:         bitsteining       Student Name:         bitsteining       Student Name:         bitsteining       Student Name:         bitsteining       Micharlin Name:         bitsteining       Micharlin Name:         bitsteining       Student Name:         bitsteining       Student Name:         bitsteining       Student Name:         bitsteining       Student Name:         bitsteining       Student Name:         bitsteining       Student Name:         bitsteining       Student Name:         bitsteining       Student Name:         bitsteining       Student Name:         bitsteining       Student Name:         bitsteining       Name:         bitsteining       Name:         bitsteining       Student Name:         bitsteining       Name:         bitsteining       Student Name:         bitsteining       Name:         bitsteining       Name:         bitsteining       Name:         bitsteining       Namen: <td>27</td> <td>Schemes App</td> <td>nied for</td> <td></td> <td></td> <td></td> <td></td> <td></td>                                                                                                    | 27                       | Schemes App      | nied for              |                         |                       |                |                          |             |
| Nour Application         Student Name :         ABHAY BUREKA           Prover Application         Father's Name ::         SURENCIER SUREKA           Cogon         Mother's Name ::         KRAM SUREKA           Demiciel StateNTI :         MACHYA PRADESH         Addhaar No :           Demiciel StateNTI :         0305/1999         Caste Category ::         ST           Demiciel StateNTI :         0305/1999         Caste Category ::         ST           Demiciel StateNTI :         0305/1999         Caste Category ::         ST           Under of Birth :         0305/1999         Caste Category ::         ST           Under Orphan :         N         Bitter Orphan ::         N           Gross Parental Annual Income/from all the sourcesy ::         R.S. 150000 /-         JNN           Qualification Details         Machary NUARYA         ALEXA OLLECE         BABMESTRATING BURESS           2015-18         IMOHYA         PALENA OLLECE         BABMESTRATING BURESS         BB.GO           2006-07         MADHYA         MADHYA PRADEBH         Destrict :         MADHYA BURESS           2006-07         MADHYA         MADHYA PRADEBH         Destrict :         MADHYA BURESS           2006-07         MADHYA         MADHYA PRADEBH         Destrict :         MA                                                                                                    | Biblident Name::       ABHAY SURENCE:         Logow       Statient's Name::         Logow       Surent Name::         Logow       Surent Name::         Logow       Surent Name::         Denicle StateUT::       McAHY SPADESH:         Gender::       FEMALE         Denicle StateUT::       McAHYA SPADESH:         Gender::       FEMALE         Gender::       FEMALE         Gross Parental Annual Incomefrom all the sourcesy::       Rct 10000/F         Question       StateCountry         Valenter Orphan:       N         Gross Parental Annual Incomefrom all the sourcesy::       Rct 10000/F         Question       StateCountry       Institution       Course & Year       Percentage         Question       StateCountry       Institution       Course & Year       Percentage         Question       Machyn MacDYA, Ary, AppCEBH       Course & Mamistractory       gs.cou         Question       Machyn MacDYA, Ary, Cole StateWall StateWall StateWall StateWall       gs.cource       gs.cource         Question       Machyn MacDYA, PraADEBH       Course & Mamistractory       gs.cource       gs.cource         Question       Machyn MacDYA, PraADEBH       Courtes BHAD       Delence       Gs.cource                                                                                                    | Check Your Status        | Student Pero     | onal Details          |                         |                       |                |                          |             |
| Work Application       Patient's Name:       SURCENDER         Logout       Father's Name::       SURENDER         Logout       Mother's Name::       NRAN SURENCE         Demicile StateUT:       MADHYA PRADESH       Aadhaar No:         Date of Birth::       0.0001989       Casto Category:       ST         Gender:       FEMALE       Batigion:       JAIN         Weathan's Mame:       N       Gross Parentia Annual Income/from sill the sources):       Rs. 150000./-         Cualification Details       Academic       StateContry       University       Institution       Course & Year       Percentage         2015-19       MADHYA PRADEBH       Academic       StateContry       University       Institution       Course & Year       Percentage         2015-19       MADHYA PRADEBH       Gorss Parentia Annual Income/from sill the sources):       Rs. 150000./-       Adamustration-Business       Rs. 00         2006-07       MADHYA PRADEBH       Gorse Parentia Annual Income/from sill the sources):       Rs. 150000./-       Adamustration-Business       Rs. 00         2006-07       MADHYA PRADEBH       Gory FROFESSONAL       Adamustration-Business       Adamustration-Business       Rs. 00         2006-07       MADHYA PRADEBH       Detrerct:       Rt. 00                                                                                                    | Work registration       Faller's Name:       SURENCER       SURENCER         Logovi       Mother's Name:       SURENCER       SURENCER         Logovi       Mother's Name:       SURENCER       Surences         Denkice State(NT):       MACHYA PRADESH       Aadthaar No:         Date of Birth:       D30591999       Caste Category:       ST         Gender:       FENALE       Religion:       JANY         Whathar Orphan:       N       Gross Parential Annual Income/from all the sources):       R.5. 150000 /-         Qualification Orcalis       N       Gross Parential Annual Income/from all the sources):       R.5. 150000 /-         Qualification Orcalis       N       Gross Parential Annual Income/from all the sources):       R.5. 150000 /-         Qualification Orcalis       Nother's Name       Nother's Name       Nother's Name         2015-18       MADHYA       MADHYA       ALEXA COLLECE       B.B SACHELOR OF BUSINESS         2005.07       MADHYA       MADHYA PRADESH       Gover Sesovak, Administratorioji       BE.O         2005.07       MADHYA PRADESH       Cover Sesovak, Administratorioji       BE.O         Precent Adlyres       State :       MADHYA PRADESH       Over Sesovak, Administratorio :       PROORE         Notine No.:                                                                                                    | ۵.                       | Ebudant Bar      | na -                  | abuw disp               | 10                    |                |                          |             |
| Present Address     District Course       Logovi     Mother's Name :     NRANI SUREXS       Domicile State/UT :     MADHYA PRADEISH     Aadhaar No :       Dete of Birth :     0305/1980     Caste Category :     ST       Geeder :     FEMALE     Religion :     JAN       Whether Orphan :     N     Gross Parential Annual Incomet/from all the sources) :     R2.150000 /-       Qualification Details     Accademic     State/County     University     Institution       Course & Year     Percentage     State/County     Nonexet State     State/County       2015-15     MADHYA     MADHYA PRADEISH     Course & Year     Percentage       2006-07     MADHYA     MADHYA PRADEISH     Course & Year     Percentage       2006-07     MADHYA     MADHYA PRADEISH     Court HSB BHAD     SCIENCE     B6.00       Image:     MADHYA     MADHYA PRADEISH     Court HSB BHAD     SCIENCE     B6.00       Image:     MADHYA PRADEISH     Court HSB BHAD     SCIENCE     B6.00       Image:     MADHYA PRADEISH     Court HSB BHAD     SCIENCE     B6.00       Image:     MADHYA PRADEISH     Court HSB BHAD     Image: MaDOH       Image:     MADHYA PRADEISH     Court HSB BHAD     Image: MaDOH       Image:     MADHYA </td <td>Logidit       Plantic Victoria       NRAVI SUREXA         Logidit       Gaurdian's Name ::       NRAVI SUREXA         Demicile StateAUT :       MADHYA PRADESH       Aadhaar No :         Demicile StateAUT :       District :       Adhaar No :         Demicile StateAUT :       District :       Adhaar No :         Demicile StateAUT :       District :       Adhaar No :         Demicile StateAUT :       PEAALE       Belgion :       JAN         With Orphan :       N       Gross Parential Annual Incomeffrom all the sources) :       Rs. 15000 /-         Cudification Details       Academic // PRADESH       Academic // PRADESH       BB A-BACHELOR OF BUSINESS         Academic // Your :       MADHYA       ALENA COLLEGE       BB A-BACHELOR OF BUSINESS       Academic // Administration(HUBBINIESS)         2006.07       MADHYA       MADHYA PRADEBH       GOVT HSS BHAD       SCIENCE       B6.00         Vision 2006.07       MADHYA       MADHYA PRADEBH       GOVT HSS BHAD       SCIENCE       B6.00         Vision 2006.07       MADHYA       MADHYA PRADEBH       GOVT HSS BHAD       SCIENCE       B6.00         Vision 2006.07       MADHYA       MADHYA PRADEBH       Dietrict :       RDOHE       Moder         NondatBBook 1:       9097654321</td> <td>rint Your Application</td> <td>Eathor's Nat</td> <td>me :</td> <td>SUBENDER</td> <td>CHIPPEN'A</td> <td></td> <td></td> <td></td>                                                                                                    | Logidit       Plantic Victoria       NRAVI SUREXA         Logidit       Gaurdian's Name ::       NRAVI SUREXA         Demicile StateAUT :       MADHYA PRADESH       Aadhaar No :         Demicile StateAUT :       District :       Adhaar No :         Demicile StateAUT :       District :       Adhaar No :         Demicile StateAUT :       District :       Adhaar No :         Demicile StateAUT :       PEAALE       Belgion :       JAN         With Orphan :       N       Gross Parential Annual Incomeffrom all the sources) :       Rs. 15000 /-         Cudification Details       Academic // PRADESH       Academic // PRADESH       BB A-BACHELOR OF BUSINESS         Academic // Your :       MADHYA       ALENA COLLEGE       BB A-BACHELOR OF BUSINESS       Academic // Administration(HUBBINIESS)         2006.07       MADHYA       MADHYA PRADEBH       GOVT HSS BHAD       SCIENCE       B6.00         Vision 2006.07       MADHYA       MADHYA PRADEBH       GOVT HSS BHAD       SCIENCE       B6.00         Vision 2006.07       MADHYA       MADHYA PRADEBH       GOVT HSS BHAD       SCIENCE       B6.00         Vision 2006.07       MADHYA       MADHYA PRADEBH       Dietrict :       RDOHE       Moder         NondatBBook 1:       9097654321                                                                                                    | rint Your Application    | Eathor's Nat     | me :                  | SUBENDER                | CHIPPEN'A             |                |                          |             |
| Gaurdian's Name :     Jonnicle State/UT :     MADHYA PRADEISH     Aadhaar No :       Deric of Birth :     0.305/1909     Caste Category :     ST       Gender :     FEMALE     Rentgion :     JAIN       Whether Orghan :     N     Gross Parental Annual Income(from all the sources) :     RS . 150000 /-       Guidification Details     Institution     Course & Year     Percentage       2015-19     MADHYA     DEVI AHILYA , ALEXA COLLECE     ABACHELOR OF BUSHESS       2015-19     MADHYA     DEVI AHILYA , OF PROFESSOR - ABACHELOR OF BUSHESS     ADMINISTRATION()       2006-07     MADHYA     MADHYA , PRADEISH     GOVIT HISB BHAD     SCIENCE     B6.00       2006-07     MADHYA     MADHYA PRADEISH     District :     INDORE     B6.00       Presenti Address     INDORE     VIEW , VIEW , VIEW                                                                                                    | Gaurdian's Name ::       Demicile StateUT :       MADHYA PRADEBH       Aadhaar No :         Date of Birth ::       0.0001980       Caste Category :       ST         Gender ::       FEAALE       Beigion :       JAH         Gress Parential Annual Incomet(from all the sources) :       Rs. 19000 A         Guidfoction Details       No         Academic       State/County       Iniversity       Institution       Course & Year       Percentage         Academic       Macherak Advess       Academic County       Iniversity       Activation State/County       Percentage         Academic       State/County       University       Institution       Course & Year       Percentage         Academic       Macherak Advess       Octores & Year       Percentage       Advess       Advess       Ba - Bacherecore       Ba octore         2006-07       MADHYA       MADHYA PRADEBH       GOVT HIS BHAD       Botencie       Bit octore       Bit octore         2006-07       MADHYA       MADHYA PRADEBH       GOVT HIS BHAD       Botencie       Bit octore       Bit octore         2006-07       MADHYA       MADHYA PRADEBH       Dietrict :       MaDYHE       Bit octore       Bit octore         2006-07       MADHYA       MADHYA PRADEBH                                                                                                    | Lopovt                   | Mother's Na      | 1000 1                | KIRAN SURE              | Kā                    |                |                          |             |
| Domicile StateUT:     MADHYA PRADESH     Asthear No:       Date of Birth:     0305/1989     Caste Category:     ST       Gender:     FEMALE     Religion:     JAIN       Whether Orphan:     N     State Category:     ST       Gross Parental Annual Incomsfrom all the sources):     R: 150000 /-     JAIN       Quadification Details     Institution     Course & Year     Percentage       2015-16     MADHYA     DEVI AHILXA,<br>INPORE     Academic<br>State/Country     Percentage       2015-17     MADHYA     DEVI AHILXA,<br>INPORE     ACademic State/Country     Percentage       2015-18     MADHYA     MADHYA, PRADEBH     Course & Year     Percentage       2005-07     MADHYA     MADHYA, PRADEBH     Course & Year     Percentage       PRADEBH     BOARD OF<br>BUDCATION     SCIENCE     Bio.00       Present Adfress     MADHYA PRADEBH     District :     INDORE       State :     MADHYA PRADEBH     District :     INDORE       Village:     Biologinal Com     State     INDORE     INDORE       State :     MADHYA PRADEBH     District :     NIDORE     INDORE       State :     MADHYA PRADEBH     District :     NIDORE     INDORE       State :     MADHYA PRADEBH     District :     NIDORE                                                                                                    | Demiclie StatekUT:     MACHYA PRADESH     Addhaar No:       Date of Birth:     0.305/1989     Caste Category:     ST       Gender:     FEMALE     Beligion:     JANI       Whether Orphan:     N     StatesContry     District (Caste Category):     ST       Ousification Decails     Goose Parcental Annual Incomptrom all the sources):     St. 150000/F     Percentage       2015-19     MADHYA     DEVI AHLXA, ALEXA COLLEGE     Biel & StatesContry     Percentage       2015-19     MADHYA     DEVI AHLXA, ALEXA COLLEGE     Biel & StatesContry     Nonestrikation Networks       2015-19     MADHYA     MADHYA, MADHYA, ANDEBH     COVT HAB BHAD     SCIENCE     Biel OF       2015-19     MADHYA     MADHYA, MADHYA, PRADEBH     COVT HAB BHAD     SCIENCE     Biel OF       2015-07     MADHYA     MADHYA, PRADEBH     COVT HAB BHAD     SCIENCE     Biel OF       Precentaging     BIART     BIGORE     MIDHYA     MIDHYA       Precentage     SCIENCE     BIARCE     BIEL OF     BIEL OF       Precentage     BIART     BIARTEL     BIARTEL     BIARTEL     BIEL OF       Precentage     BIARTEL     BIARTEL     BIARTEL     BIARTEL     BIEL OF       BIARTEL     MADHYA     MADHYA     BIARTEL     BIARTEL <td></td> <td>Gaurdian's I</td> <td>liame :</td> <td>100000000000</td> <td></td> <td></td> <td></td> <td></td>                                                                                                    |                          | Gaurdian's I     | liame :               | 100000000000            |                       |                |                          |             |
| Date of Birth:     03/05/1989     Caste Category:     ST       Gender:     FEMALE     Religion:     JAIN       Whether Orphan:     N     Gross Parential Annual Income(from all the sources):     Rs. 150980 /-       Outlification Details     Institution     Course & Year     Percentage       Academic:     State/Country     University     Institution     Course & Year     Percentage       2015-18     IMADHYA     DEVLAHUYA, VISHWARADYALAYA, VISHWARADYALAYA VISHWARADYALAYA, VISHWARADYALAYA, VISHWARADYALAYAA                                                                                                    | Date of Birth:     0.305/1989     Caste Category:     ST       Gender:     FEMALE     Religion:     JAHA       Withther Orphan:     H     Gross Parential Annual Incomption all the sources):     FS: 150000 J.       Guidification Direatis     Guidification Direatis     Devi AHLIYA     Institution     Course & Year     Percentage       View     State/Country     University     Institution     Course & Year     Percentage       2015-18     MADHYA     DEVI AHLIYA     ALEXA COLLEGE, INDORE     AblinterSTRATION(BUBINESS)     B6.00       2006-07     MADHYA     MADHYA     ALEXA COLLEGE, INDORE     B6.00     B6.00       Image:     Image:     B6.00     B0.00     B6.00     B6.00       Image:     Image:     B6.00     B6.00     B6.00       Image:     Image:     B6.00     B6.00     B6.00       Image:     Image:     B6.00     B6.00     B6.00       Image:     Image:     B6.00     B6.00     B6.00       Image:     Image:     B6.00     B6.00     B6.00       Image:     Image:     B6.00     B6.00     B6.00       Image:     Image:     B6.00     B6.00     B6.00       Image:     Image:     B6.00     B6.00     B6.                                                                                                    |                          | Domicile St      | ate/UT :              | MADHYA PRAD             | (ESH                  | Aadhaar No :   |                          |             |
| Gender:     FEMALE     Religion:     JAIN       Weather Orphan:     N     Gross Parential Annual Income(from all the sources):     Rs. 150000 J-       Guidincation Details:     Academinic     State/Country     University     Institution     Course & Year     Percentage       Academinic     State/Country     University     Institution     Course & Year     Percentage       2015-16     MADHYA     DEVI AHUXA,<br>VISHWARDQUALYA,<br>2006-07     MADHYA     DEVI AHUXA,<br>VISHWARDQUALYA,<br>STUDICE, INDORE     BB ABACHELOR OF BUSINESS<br>ADMINISTRATION(IN)USUSINESS<br>ADMINISTRATION(IN)USUSINESS     86.00       Image:     MADHYA     MADHYA PRADEBH     GOUT HIS BHAD     SCIENCE     86.00       Image:     Image:     Image:     Image:     86.00       Image:     Image:     Image:     Image:     Image:       Image:     MADHYA     Image:     Image:     Image:       Image:     Image:     Image:     Image:     Image:       Image:     Image:     Image:     Image:     Image:       Image:     Image:     Image:     Image:     Image:       Image:     Image:     Image:     Image:     Image:       Image:     Image:     Image:     Image:     Image:       Image:     Image:     Image:<                                                                                                    | Gender:       FEMALE       Refigion:       JAH         Whether Orphan:       N       Gross Parental Annual Income(from all the sources):       Rs: 150000 /-         Guidfication Details       Academic       State/Contry       University       Institution       Course & Year       Percentage         2015-18       MACHYA       DEVI AHILYA       ALEXA COLLEGE       B.B.ABACHELOR OF BUSINESS       Percentage         2015-18       MACHYA       DEVI AHILYA       ALEXA COLLEGE       B.B.ABACHELOR OF BUSINESS       Percentage         2015-18       MACHYA       DEVI AHILYA       ALEXA COLLEGE       B.B.ABACHELOR OF BUSINESS       Percentage         2005-07       MACHYA       MACHYA PRADEEDH       COVT HSB BHAD       SCIENCE       BB.00         Present Address       BIGONE       DUCATION       BIGONE       BIGONE       BIGONE         Present Address       123A BLOCK       Pincode :       110023       BIOTE       BIOTE         MandaitBiock :       1007864321       E. MaEl:       BIOTE       BIOTE       BIOTE         State :       MACHYA PRADEEH       District :       BIOTE       BIOTE       BIOTE         MandaitBiock ;:       Indore       Village :       BIOTE       BIOTE       BIOTE       BIO                                                                                                    |                          | Date of Birth    | 1:                    | 03/05/1989              |                       | Caste Catego   | ory: ST                  |             |
| Whether Orphan :       Ni         Gross Parental Annual Income(from all the sources) :       R: 150000.F         Qualification Decails       Academic       State/Country       University       Institution       Course & Year       Percentage         2015-16       ISAMP/CAURTY       DEVLAHUXA       ALEXA COLLEGE       B.B.ABACHELOR OF BUSHEES       ADMINISTRATION/BUSHEES       ADMINISTRATION/BUSHEES </td <td>Whether Orphan :       N         Gross Parential Annual Income(from all the sources) :       Rs. 150000 /-         Outlification Ortails       Academic         Academic       State/Country       University       Institution       Course &amp; Year       Percentage         2015-16       MADHYA       DEVI AHILVA       ALEXA COLLEGE       B.B.A-BACHELOR OF BUSINESS       Administreamon/subsidences         2006-07       MADHYA       DEVI AHILVA       ALEXA COLLEGE       B.B.A-BACHELOR OF BUSINESS       Administreamon/subsidences         2008-07       MADHYA       DEVI AHILVA       ALEXA COLLEGE       B.B.A-BACHELOR OF BUSINESS       Administreamon/subsidences         2008-07       MADHYA       DEVI AHILVA       ALEXA COLLEGE       B.B.A-BACHELOR OF BUSINESS       BLOO         Image:       MADHYA       MADHYA PRADEBH       GOVT. HSS BHAD       SCIENCE       BLOO         Precental Attives       BOORD OF       BECORADARY       BEUCATION         Precent Attives       BOORD OF       BECORADARY       BEUCATION         State :       MADHYA PRADESH       District :       REDORE         Address :       122A BLOCK       Pincode :       110023       Bindia         Mandatitiock :       1000784321       Bindia       Addreses :</td> <td></td> <td>Gender :</td> <td></td> <td>FEMALE</td> <td></td> <td>Religion :</td> <td>MAL</td> <td></td> | Whether Orphan :       N         Gross Parential Annual Income(from all the sources) :       Rs. 150000 /-         Outlification Ortails       Academic         Academic       State/Country       University       Institution       Course & Year       Percentage         2015-16       MADHYA       DEVI AHILVA       ALEXA COLLEGE       B.B.A-BACHELOR OF BUSINESS       Administreamon/subsidences         2006-07       MADHYA       DEVI AHILVA       ALEXA COLLEGE       B.B.A-BACHELOR OF BUSINESS       Administreamon/subsidences         2008-07       MADHYA       DEVI AHILVA       ALEXA COLLEGE       B.B.A-BACHELOR OF BUSINESS       Administreamon/subsidences         2008-07       MADHYA       DEVI AHILVA       ALEXA COLLEGE       B.B.A-BACHELOR OF BUSINESS       BLOO         Image:       MADHYA       MADHYA PRADEBH       GOVT. HSS BHAD       SCIENCE       BLOO         Precental Attives       BOORD OF       BECORADARY       BEUCATION         Precent Attives       BOORD OF       BECORADARY       BEUCATION         State :       MADHYA PRADESH       District :       REDORE         Address :       122A BLOCK       Pincode :       110023       Bindia         Mandatitiock :       1000784321       Bindia       Addreses :                                                                                                    |                          | Gender :         |                       | FEMALE                  |                       | Religion :     | MAL                      |             |
| Gross Parential Annual Income[from all the sources): R5. 150000 A<br>Qualification Details<br>Academic<br>Year State/Country University Institution Course & Year Percentage<br>2015-16 MADHYA DEVI AHUYA, VISHWAADYALAYA, ALEXIA COLLECE, OF PROFESSIONAL, ADMINISTRATION/BUSINESS<br>2006-07 MADHYA MADHYALAYA, NUDORE STUDIES, INDORE ADMINISTRATION/BUSINESS<br>2006-07 MADHYA MADHYA.PRADEEH COVT HISS BHAD SCIENCE 86.00<br>Present Astress<br>State : MADHYA PRADEEH COVT HISS BHAD SCIENCE 100000<br>MadattBlock : Indore Village : INDORE<br>MadataBlock : ISSA BLOCK Pincode : INSORE<br>MadataBlock : ISSA BLOCK Pincode : INSORE<br>MadataBlock : ISSA BLOCK Pincode : INSORE<br>Network Address<br>State : MADHYA PRADEEH District : INDORE<br>MandatBlock : ISSA BLOCK Pincode : INSORE<br>MaddatBlock : ISSA BLOCK Pincode : INSORE<br>Fermanent Address<br>State : MADHYA PRADEEH District : INDORE<br>MandatBlock : ISSA BLOCK Pincode : INSORE<br>Nate : MADHYA PRADEEH District : INDORE<br>State : MADHYA PRADEEH District : INDORE<br>State : MADHYA PRADEEH District : INDORE<br>Fermanent Address<br>State : MADHYA PRADEEH District : INDORE<br>State : MADHYA PRADEEH District : INDORE<br>State : MADHYA PRADEEH District : INDORE<br>State : MADHYA PRADEEH District : INDORE<br>State : INDORE I INDORE I INDORE<br>State : INDORE I INDORE I INDORE I INDORE<br>State : INDORE I INDORE I INDORE I INDORE I INDORE<br>State : INDORE I INDORE I INDOR I INDORE I INDORE I INDOR                                                                                                    | Gross Parential Annual Income (from all the sources):     FS. 150000 A       Quelification Details:     Academic:     State/Country     Institution     Course & Year     Percentage       2015-18     MADHYA     DEVLAHLVA     ALEXA COLLEGE     B.B.A.BACHELOR OF BUSINESS     ADMINISTRATIONBUSINESS       2006-07     MADHYA     DEVLAHLVA     ALEXA COLLEGE     B.B.A.BACHELOR OF BUSINESS     ADMINISTRATIONBUSINESS       2006-07     MADHYA     NADHYA     ALEXA COLLEGE     B.B.A.BACHELOR OF BUSINESS     ADMINISTRATIONBUSINESS       2006-07     MADHYA     MADHYA PRADEBH     GOVT.HSS.BHAD     SCIENCE     B6.00       Present Address     BECONDARY<br>EDUCATION     BECONDARY<br>EDUCATION     BECONE     BECONE       Present Address     MADHYA PRADEBH     OHETHEL:     PECONE     BECONE       Address     123A BLOCK     Pincode 1     110023     JIIImngggmail.com       Permanent Address     123A BLOCK     Pincode 1     JIIImngggmail.com       Permanent Address     100376/4321     Address 1     123A BLOCK       MandallBlock I     Indore     Village I     Bindia       MandallBlock I     Indore     Village I     Bindia       MandallBlock I     Indore     Village I     Bindia       Mathet I     INDORE     Bindia     IDORE                                                                                                    |                          | Whether Or       | phan :                | N                       |                       |                |                          |             |
| Quelification Details     Accademic<br>Year     State/Country     University     Institution     Course & Year     Percentage       2015-16     MADHYA<br>PRADESH     DEVI AHILYA<br>VISHWAADVALAVA,<br>VISHWAADVALAVA,<br>INDORE     ALEXA COLLEGE<br>OF PROFESSIONAL<br>STUDIES, INDORE     B.B.A-BACHELOR OF BUSINESS<br>ADMINISTRATION(BUSINESS<br>ADMINISTRATION(BUSINESS<br>ADMINISTRATION)     96.00       2006-07     MADHYA     MADHYA PRADESH     GOVT HSS BHAD     SCIENCE     96.00       Present Address       Present Address       State :     MADHYA PRADESH     GOVT HSS BHAD     SCIENCE     96.00       Present Address       Present Address       State :     MADHYA PRADESH     District :     PROPE       MandalfBock :       MandalfBock :     MADHYA PRADESH     District :     PROPE       Address       Premanent Address       Premanent Address       State :     MADHYA PRADESH       District :     PROPE       MandalfBock :       MandalfBock :     Precentage       District :     PROPE       MandalfBock :       MandalfBock :       MADHYA PRADESH       District : <td< td=""><td>Duelification Details     Academic     State/Country     University     Institution     Course &amp; Year     Percentage       2015-18     MADHYA     DEVI AHLVA     ALEXA COLLEGE     B.BARCHELOR OF BUSINESS<br/>ADMINISTRATION(BUSINESS)     Percentage       2005-07     MADHYA     MADHYA     ALEXA COLLEGE     B.BARCHELOR OF BUSINESS<br/>ADMINISTRATION(BUSINESS)     B6.00       2005-07     MADHYA     MADHYA PRADEBH     GOVT. HSS BHAD     SCIENCE     B6.00       Present Address     BOARD OF<br/>BECONDARY<br/>EDUCATION     BCONDARY<br/>EDUCATION     B1007E     HEDORE       Present Address     MADHYA PRADEBH     OHETHET :     HEDORE     HEDORE       Address :     MADHYA PRADEBH     OHETHET :     HEDORE     HEDORE       Address :     MADHYA PRADEBH     OHETHET :     HEDORE     HEDORE       Address :     MADHYA PRADEBH     OHETHET :     HEDORE     Interce       MandattBlock :     Indore     Village :     BINDA     Interce       Mobile Hs.;     9097654321     E.Mell :     JHIMNSTRATIONE     Interce       State :     MADHYA PRADEBH     District :     PLORE     Interce       MandattBlock :     10027     E.Mell :     BINDA     Interce       10023     E.Mell :     10007E     BINDA     Interce     BI</td><td></td><td>Gross Pared</td><td>ntal Annual Incor</td><td>ne(from all the sources</td><td>0:</td><td>Rs. 150000 A</td><td>r.</td><td></td></td<>                                                                                                    | Duelification Details     Academic     State/Country     University     Institution     Course & Year     Percentage       2015-18     MADHYA     DEVI AHLVA     ALEXA COLLEGE     B.BARCHELOR OF BUSINESS<br>ADMINISTRATION(BUSINESS)     Percentage       2005-07     MADHYA     MADHYA     ALEXA COLLEGE     B.BARCHELOR OF BUSINESS<br>ADMINISTRATION(BUSINESS)     B6.00       2005-07     MADHYA     MADHYA PRADEBH     GOVT. HSS BHAD     SCIENCE     B6.00       Present Address     BOARD OF<br>BECONDARY<br>EDUCATION     BCONDARY<br>EDUCATION     B1007E     HEDORE       Present Address     MADHYA PRADEBH     OHETHET :     HEDORE     HEDORE       Address :     MADHYA PRADEBH     OHETHET :     HEDORE     HEDORE       Address :     MADHYA PRADEBH     OHETHET :     HEDORE     HEDORE       Address :     MADHYA PRADEBH     OHETHET :     HEDORE     Interce       MandattBlock :     Indore     Village :     BINDA     Interce       Mobile Hs.;     9097654321     E.Mell :     JHIMNSTRATIONE     Interce       State :     MADHYA PRADEBH     District :     PLORE     Interce       MandattBlock :     10027     E.Mell :     BINDA     Interce       10023     E.Mell :     10007E     BINDA     Interce     BI                                                                                                    |                          | Gross Pared      | ntal Annual Incor     | ne(from all the sources | 0:                    | Rs. 150000 A   | r.                       |             |
| Academic     State/Country     University     Institution     Course & Year     Percentage       2015-16     MADHYA,     DEVI AHILYA,<br>VISHWAADYALAYA,<br>NIDORE     ALEXIA COLLECE,<br>OF PROFESSONAL,<br>NIDORE     B.B.A.BACHELOR OF BUSHESS<br>ADMINISTRATION(BUSINESS)     BE.O       2006-07     MADHYA     MADHYA, PRADESH     GOVT H3S BHAD     SCIENCE     BE.O       Present Address     BOARD OF<br>BEORNDARRY<br>BEORNDARRY     SCIENCE     BE.O     BE.O       Present Address     MADHYA, PRADESH     GOVT H3S BHAD     SCIENCE     BE.O       Present Address     BOORD OF<br>BEORNDARRY     BISTOR     IndORE     BE.O       State :     MADHYA, PRADESH     District :     IndORE     IndORE       Address :     123A BLOCK     District :     IndORE     IndORE       Address :     1007/54321     E.Mail :     Intringgmaal.com       Fernammit Address     Indore     Vilage :     Biodia       MandallBlock :     NADHYA, PRADESH     District :     BIODFE       State :     MADHYA, PRADESH     District :     BIODFE       State :     NADHYA, PRADESH     District :     BIODFE       MadellBlock :     1007/54321     E.Mail :     BIODFE       State :     MADHYA, PRADESH     District :     BIODFE       MandallBlock : <t< td=""><td>Academic<br/>Yeer     State/Country     University     Institution     Course &amp; Year     Percentage       2015-16     MADHYA<br/>PRADESH     DEVI AHLYA<br/>WISHWARDYALAYA<br/>NIDORE     ALEXIA COLLEGE<br/>OF PROFESSIONAL<br/>STUDIES, INDORE     B.B.ABACHELOR OF BUSHESS<br/>ADMINISTRATION/BUSINESS<br/>ADMINISTRATION/BUSINESS     B.B.OF     B.B.OF       2006-07     MADHYA     MADHYA     GOVT HSS BHAD     SCIENCE     B.B.OF     B.B.OF       2006-07     MADHYA     MADHYA     GOVT HSS BHAD     SCIENCE     B.B.OF       Present Address     B.G.OF     B.G.OF     B.G.OF     B.G.OF       Present Address     MADHYA PRADESH     District :     PROFE       Mandat/Block :     MADHYA PRADESH     District :     PROFE       Madress :     123A BLOCK     Pincode :     110923       Mobile No. :     9087654321     E.Mell :     JBIORE       Madiat/Block :     MADHYA PRADESH     District :     BLOFE       Madress     MADHYA PRADESH     District :     BLOFE       Mobile No. :     9087654321     E.Mell :     JBIORE       Madiat/Block :     10023     E.mell :     BLOCK       Pincode :     110923     E.mell :     JBIORE</td><td></td><td>Quelification</td><td>Decails</td><td>15</td><td>T</td><td>-</td><td></td><td></td></t<>                                                                                                    | Academic<br>Yeer     State/Country     University     Institution     Course & Year     Percentage       2015-16     MADHYA<br>PRADESH     DEVI AHLYA<br>WISHWARDYALAYA<br>NIDORE     ALEXIA COLLEGE<br>OF PROFESSIONAL<br>STUDIES, INDORE     B.B.ABACHELOR OF BUSHESS<br>ADMINISTRATION/BUSINESS<br>ADMINISTRATION/BUSINESS     B.B.OF     B.B.OF       2006-07     MADHYA     MADHYA     GOVT HSS BHAD     SCIENCE     B.B.OF     B.B.OF       2006-07     MADHYA     MADHYA     GOVT HSS BHAD     SCIENCE     B.B.OF       Present Address     B.G.OF     B.G.OF     B.G.OF     B.G.OF       Present Address     MADHYA PRADESH     District :     PROFE       Mandat/Block :     MADHYA PRADESH     District :     PROFE       Madress :     123A BLOCK     Pincode :     110923       Mobile No. :     9087654321     E.Mell :     JBIORE       Madiat/Block :     MADHYA PRADESH     District :     BLOFE       Madress     MADHYA PRADESH     District :     BLOFE       Mobile No. :     9087654321     E.Mell :     JBIORE       Madiat/Block :     10023     E.mell :     BLOCK       Pincode :     110923     E.mell :     JBIORE                                                                                                    |                          | Quelification    | Decails               | 15                      | T                     | -              |                          |             |
| 2015-16       MADHYA<br>PRADE3H       DEVI AHILYA<br>NORE       ALEXIA COLLECE<br>OF PROFESSIONAL<br>STUDIES, INDORE       B.B.ABACHELOR OF BUSINESS<br>ADMINISTRATION/BUSINESS<br>ADMINISTRATION/BUSINESS         2006-07       MADHYA       MADHYA       MADHYA       BOARD OF<br>BECONDARY<br>EDUCATION       SCIENCE       BE.00         Present Address         Present Address         State :       MADHYA PRADE3H         MADHYA MADHYA PRADE3H         District :       INDORE         Present Address         State :       MADHYA PRADE3H         MaddatBlock :       BIGON         MaddatBlock :       BIGON         Address       INDORE         Permaeent Address         MADHYA PRADE3H       District :       INDORE         MaddatBlock :       BIGON       Village :       110023         MaddatBlock :       BIGONS         District :       BIDDRE         MaddatBlock :       MADHYA PRADE3H       District :       BIDDRE         MaddatBlock :       Indore       Village :       BIDDRE         MaddatBlock :       BIGON       BIDDRE       BIDDRE <td>2015-16       MADHYA<br/>PRADESH       DEVI AHILYA<br/>VISHWARDYALARA,<br/>INDORE       ALEXA COLLECE<br/>OF PROFESSIONAL<br/>STUDIES, INDORE       BB A -BACHELOR OF BUSINESS<br/>ADMINISTRATION(I)       BB A -BACHELOR OF BUSINESS<br/>ADMINISTRATION(I)         2006-07       MADHYA       MADHYA PRADESH       GOVT. HSS BHAD       SCIENCE       BE A -BACHELOR OF BUSINESS<br/>ADMINISTRATION(I)         PRADESH       MADHYA PRADESH       GOVT. HSS BHAD       SCIENCE       BE A -BACHELOR OF         BE A -BACHELOR OF BUSINESS<br/>ADMINISTRATION(I)       BE A -BACHELOR OF       BE A -BACHELOR OF         Present Address       BE A -BACHELOR OF       BE A -BACHELOR OF         State :       MADHYA PRADESH       District :       INDORE         Address :       123A BLOCK       Pincode :       110023         Address :       10087654321       E-Mell :       JIBITION Com         Permanent Address       10087654321       District :       BIDDRE         MadidalBlock :       B087054321       Address :       123A BLOCK         MadidalBlock I:       Indore       Bindia       Address :       123A BLOCK         Permanent Address       BIDBY054321       Address :       123A BLOCK       BIDDRE         MadidalBlock I:       Indore       BIBA       BIBA       BIBA       BIBA         Mobilin No. :</td> <td></td> <td>Academic<br/>Year</td> <td>State/Country</td> <td>University</td> <td>Institution</td> <td>Course &amp; Ye</td> <td>ear.</td> <td>Percentage</td>                                                                                                    | 2015-16       MADHYA<br>PRADESH       DEVI AHILYA<br>VISHWARDYALARA,<br>INDORE       ALEXA COLLECE<br>OF PROFESSIONAL<br>STUDIES, INDORE       BB A -BACHELOR OF BUSINESS<br>ADMINISTRATION(I)       BB A -BACHELOR OF BUSINESS<br>ADMINISTRATION(I)         2006-07       MADHYA       MADHYA PRADESH       GOVT. HSS BHAD       SCIENCE       BE A -BACHELOR OF BUSINESS<br>ADMINISTRATION(I)         PRADESH       MADHYA PRADESH       GOVT. HSS BHAD       SCIENCE       BE A -BACHELOR OF         BE A -BACHELOR OF BUSINESS<br>ADMINISTRATION(I)       BE A -BACHELOR OF       BE A -BACHELOR OF         Present Address       BE A -BACHELOR OF       BE A -BACHELOR OF         State :       MADHYA PRADESH       District :       INDORE         Address :       123A BLOCK       Pincode :       110023         Address :       10087654321       E-Mell :       JIBITION Com         Permanent Address       10087654321       District :       BIDDRE         MadidalBlock :       B087054321       Address :       123A BLOCK         MadidalBlock I:       Indore       Bindia       Address :       123A BLOCK         Permanent Address       BIDBY054321       Address :       123A BLOCK       BIDDRE         MadidalBlock I:       Indore       BIBA       BIBA       BIBA       BIBA         Mobilin No. :                                                                                                    |                          | Academic<br>Year | State/Country         | University              | Institution           | Course & Ye    | ear.                     | Percentage  |
| PRADESH     VISHYAAJCYALATA.     DF PROFESSIONAL     ADMINISTRATION()     ADMINISTRATION()       2006-07     MADHYA     MADHYA PRADEBH     GOVT HSS BHAD     SCIENCE     BE.00                                                                                                    | PRADESH     MADHWARDVALAVA,<br>HOORE     OF PRADESSORAL,<br>ADMINISTRATION]     ADMINISTRATION]       2006-07     MADHWA     MADHWA PRADESH     GOVT HSS BHAD     SCIENCE     B6.00       PRADESH     BOARD OF<br>BECONDARY<br>EDUICATION     SCIENCE     B6.00       Present Address     BOARD OF<br>BECONDARY<br>EDUICATION     SCIENCE     B6.00       Present Address     Indone     Village 1     Indone       Address 1     123A BLOCK     Pincode 1     110023       Mobile Nn. 1     9087654321     E. Meilt 1     Jetninggemail.com       Village 1     Indone     Village 1     Indone       Permanent Address     10078     Pincode 2     110023       State 1     MADHVA PRADESH     District 1     Jetninggemail.com       Permanent Address     10078     Village 1     Indone       Mobile No. 1     9087654321     E. Meilt 2     Jetninggemail.com       Village 1     10023     E-mail 1     Jetninggemail.com                                                                                                    |                          | 2015-16          | MADHYA                | DEVI AHILYA             | ALEXIA COLLEGE        | B.B.ABACH      | ELOR OF BUSINESS         |             |
| 2006-07     MADHYA     MADHYA PRADEBH     GOVT. HSS BHAD     SCIENCE     86.00       PRADEBH     BOARD OF<br>SEDUCATION     BOARD OF<br>EDUCATION     Image: Compare the second of the second of the second o                                                                                                    | 2006-07     MADHYA     MADHYA     DADHYA     DEVALUESH     GOVT.HSS.BHAD     SCIENCE     B6.00                                                                                                    |                          |                  | PRADESH               | INDORE                  | STUDIES, INDOR        | E ADMINISTRO   | ATION(BUSINESS<br>ATION) |             |
| PRADESH       BOARD OF<br>SECONDARY<br>EDUCATION         Present Address       State :         State :       MADHYA PRADESH         MandattBlock :       Bidons         MandattBlock :       Bidons         Village :       115023         Address :       1234 BLOCK         Mobile No. 1       9087654321         State :       MADHYA PRADESH         Permasent Address       State :         MandatBlock :       Indons         Permasent Address       Bistrict :         State :       MADHYA PRADESH         MandatBlock :       Indons         Mobile No. 1       9087654321         Bistrict :       PIDOPRE         Mobile No. 1       9087654321         ManidatBlock :       Indons         ManidatBlock :       Indons         Mobile No. 1       9087654321         ManidatBlock :       Indons         Mobile No. 1       9087654321         Address :       1234 BLOCK         Mobile No. 1       9087654321         Address :       1234 BLOCK         Fincode :       110023                                                                                                    | PRADESH       BDARD OF<br>BEDURATION<br>EDUCATION         Present Address                                                                                                    |                          | 2006-07          | MADHYA                | MADHYA PRADEBH          | GOVT HSS BHAD         | SCIENCE        |                          | 86.00       |
| Present names       State :     MAOHYA PRADESH     Destrict :     PEDORE       MandallBlock :     indore     Village :     10023       Address :     123A BLOCK     Pincode :     110023       Mobile Ns. :     9087654321     E-Mail :     jierninggmail.com       Permacent Abbress     MAOHYA PRADESH     District :     900765       State :     MACHYA PRADESH     District :     900765       ManifailBlock !     indore     Village :     Bindia       ManifailBlock !     indore     Village :     Bindia       Mobile No. :     9087654321     Address :     123A BLOCK       Pincode :     110023     E-mail :     pirringgmail.com                                                                                                    | Freedom sources       State :     MAOHYA PRADESH     Destrict :     INDORE       MandatiBlock :     Indore     Village :     Indo23       Address :     123A BLOCK     Pincode :     110023       Mobile Ns. :     9087654321     E-Mail :     jetmiggmail.com       Permanent Address     State :     MADHYA PRADESH     District :     MIDORE       MandatiBlock :     Indore     District :     MIDORE       MandatiBlock :     Indore     Village :     Biblind a       MandatiBlock :     Indore     Village :     Biblind a       MandatiBlock :     10076     Village :     Biblind a       MandatiBlock :     10076     Village :     Biblind a       MandatiBlock :     10076     Village :     Biblind a       MandatiBlock :     10023     Address :     123A BLOCK       Pincode :     110823     E-mail :     jetmidgemail.com                                                                                                    |                          | Protont Anto     |                       |                         |                       |                |                          |             |
| Sale 1     Machatelina     Machatelina     Machatelina     Machatelina       Mandatilinack :     Indone     Village :     110023       Address :     123A BLOCK     Pincode :     110023       Mobile No. :     0007654321     E. Meil :     j#mm@gmail.com       Fermissent Adbress     State :     MACHAYA PRADESH4     District :     #ADOPIE       State :     MACHAYA PRADESH4     District :     #ADOPIE       ManifallBlock !     Indone     Village :     Bindia       ManifallBlock !     Indone     Village :     Bindia       Mobile No. :     9087654321     Address :     120A BLOCK       Pincode :     110023     E-mail :     j#mm@gmail.com                                                                                                    | Sale 1     Mandal Mock :     Madow     Mandal Mock :       Mandal Mock :     Indore     Village :     1100/3       Address :     123A BLOCK     Pincode :     1100/3       Mobile No. :     9087654321     E. Mell :     Pinniggmail.com       Fermioent Aldress     MACHYA PRADESH     District :     PicDRE       State :     MACHYA PRADESH     District :     PicDRE       Manifal Mock :     9087654321     District :     PicDRE       Manifal Mock :     9087654321     District :     PicDRE       Pincode :     110923     E-mail :     Ithinggmail.com                                                                                                    |                          | Present Add      | ress                  |                         | I.                    | The Party of a | Lamons                   |             |
| Address :     123A BLOCK     Pincode :     110023       Mobile No. :     9087654321     E. Mail :     j#mm@gmail.com       Fermasent Address     Fabe :     MADHYA PRADESH4     District :     940DFFE       Manidal08kock :     Indore     Village :     Bindta       Mobile No. :     9087654321     Address :     123A BLOCK       Pincode :     110023     E-mail :     pimmggmail.com                                                                                                    | Address :     123A BLOCK     Pincode :     110023       Mobile No. :     9087654321     E. Mail :     j#mniggmail.com       Permanent Address     Fermanent Address     Pincode :     j#mniggmail.com       State :     MADHYA PRADESH     District :     #ADDRE       Mandal08kock :     indore     Village :     Bindla       Mobile No. :     9087654321     Address :     123A BLOCK       Pincode :     110023     E-mail :     j#mniggmail.com                                                                                                    |                          | Mandalillio      | CR 1                  | Indone                  |                       | Allage :       | Trans-order              |             |
| Mobile No. :     9087654321     E. Mail :     jerningsgmail.com       Permasent Abbress                                                                                                    | Mobile No. :     9087654321     E-Mell :     jstminggimal.com       Permanent Address                                                                                                    |                          | Address :        |                       | 123A BLOCK              |                       | Pincode :      | 110023                   |             |
| Permanent Address       State :     MADHYA PRADESH     District :     MODRE       Manifall0kock :     indore     Village :     Bindia       Mobile No. :     9087654321     Address :     122A BLOCK       Pincode :     110023     E-mail :     pitringgymail.com                                                                                                    | Permanent Aldress       State :     MADHYA PRADESH       ManifallBlock :     Indore       ManifallBlock :     9087654321       Address :     123A BLOCK       Pincode :     110823       Uplage Documents                                                                                                    |                          | Mobile No.       |                       | 9087654321              |                       | -Mail :        | jitimin@pgmail.com       |             |
| Permanent Address       State :     MADHYA PRADESH     District :     INDOPE       Mandal@kock :     Indore     Vilage :     Bindia       Mobile No. :     9007054321     Address :     123A 0LOCK       Pincode :     110023     E-mail :     pinruggmail.com                                                                                                    | Permanent Address       State :     MACHYA PRADESH       Mandal@kock :     Indore       Mobile No. :     9087654321       9087054321     Address :       Pincode :     110023                                                                                                    |                          |                  |                       |                         |                       |                |                          |             |
| State:     MADRYA PRADESHA     District:     NODRE       Mandal08ock:     indore     Village:     Bindta       Mobile No.:     9087654321     Address:     123A BLOCK       Pincode:     110023     E-mail:     pinroggmail.com                                                                                                    | State :     MADRYA PRADESH     District :     #IDDRE       Manifal08ock :     indore     Village :     Bindia       Mobile No. :     9087654321     Addrees :     123A.0LOCK       Pincode :     110023     E-mail :     Jimn@gmail.com                                                                                                    |                          | Permanent A      | Vildress              |                         |                       |                | 2                        |             |
| Manidal/Block /         Indore         Village /         Bindla           Mobile No. :         9087654321         Address :         123A 0LOCK           Pincode :         110023         E-mail :         jitring0gmail.com                                                                                                    | Manifel/Block           indre         ViBage :         Bindia           Mobile No. :         9007054321         Addrees :         123A DLOCK           Pincode :         110023         E-mail :         ptmoggmail.com                                                                                                    |                          | State :          | 446                   | MADHOA PRADETH          | E                     | Histrict :     | NDORE                    |             |
| Pincode : 110023 E-mail : pitringgmail.com                                                                                                    | Pincode : 110025 E-mail : #206.000K                                                                                                    |                          | Mandal Bio       | CR.1                  | Indore 9007054331       |                       | ddrees.        | Bindia<br>1934 DL Orbert |             |
| The second second second second second second second second second second second second second second second se                                                                                                    | Uploaded Documents                                                                                                    |                          | Pincode :        |                       | 110023                  |                       | -mail :        | istrongliamait.com       |             |
|                                                                                                    | Uploaded Documents                                                                                                    |                          | - moder i        |                       | 1                       |                       |                | 1 manual and a manual of |             |
| I hereby declare that all the information furnished by me is correct to my knowledge. In case of any false information my application is liable to not anyoted at any data of the scholarship process.                                                                                                    |                                                                                                    |                          |                  | and the second second |                         |                       |                |                          |             |
| Investigation of the scholarship process.                                                                                                    | A URBE OF MALE REPORTED IN SUCCESSION OF THE ACCOUNT OF TAXABLE PROPERTY.                                                                                                    |                          |                  |                       |                         | and the second second |                |                          |             |
| Improve that all the information furnished by me is correct to my knowledge. In case of any table information my application is liable to get cancelled at any stage of the scholarship process.                                                                                                    |                                                                                                    |                          |                  |                       |                         |                       |                |                          |             |
| Improved that all the information fluminhed by me is correct to my knowledge, in case of any false information my application is liable to get cancelled at any stage of the scholarship process.                                                                                                    |                                                                                                    | ght 2015, National Schol | wn Portal        |                       |                         |                       |                |                          | inch        |
| In a preserve declare that all the information fluminhed by me is correct to my knowledge. In case of any table information my application is liable to get cancelled at any stage of the scholarship process.                                                                                                    | A 2015 Autoral Schol                                                                                                    |                          |                  |                       |                         |                       |                |                          |             |
| Increase of any table information my application     Increase of any table information my application     Increase of any table information my application     Increase                                                                                                    | M 2015 National Schol                                                                                                    |                          |                  |                       |                         |                       |                |                          |             |
| In a preserve declare that all the information furnished by me is correct to my knowledge. In case of any table information my application is liable to get cancelled at any stage of the scholarship process.                                                                                                    | R 2015 Autonal Schul                                                                                                    |                          |                  |                       |                         |                       |                |                          |             |

Operational Guidelines For National Scholarships Portal (Students )

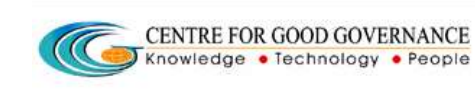

- This completes the Online Application Process for applying scholarships on the National Scholarships Portal.
- Students are requested to make Note of their **Permanent Registration Id** for tracking the status of the application.
- Once the Permanent application is submitted, student will not be able to edit the application
- On subsequent login, Check your status application service may be used to know the status of student submitted application
- Student needs to exercise choice after sanction by Dept to accept the scholarships. Though student has choice to apply for multiple scholarships, student will only be granted one scholarships that is of student choice
- In-case of renewal student application, student will be prompted to enter previous bank account number and date of birth (bank account number & date of birth should be same as submitted earlier during scholarships registration)

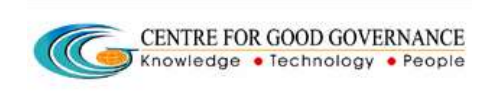

**13)** <u>Check status of your Application</u>-The button enables the applicant to track the status of application.

- Student can re-login by using 17 digit permanent id and Date of Birth(See fig-3.1).
- Click on Check your status as shown below and select the Academic Year from the drop-down corresponding to the title named as ACADEMIC YEAR. (Check you status---->Choose academic year from drop down---->Get Status).

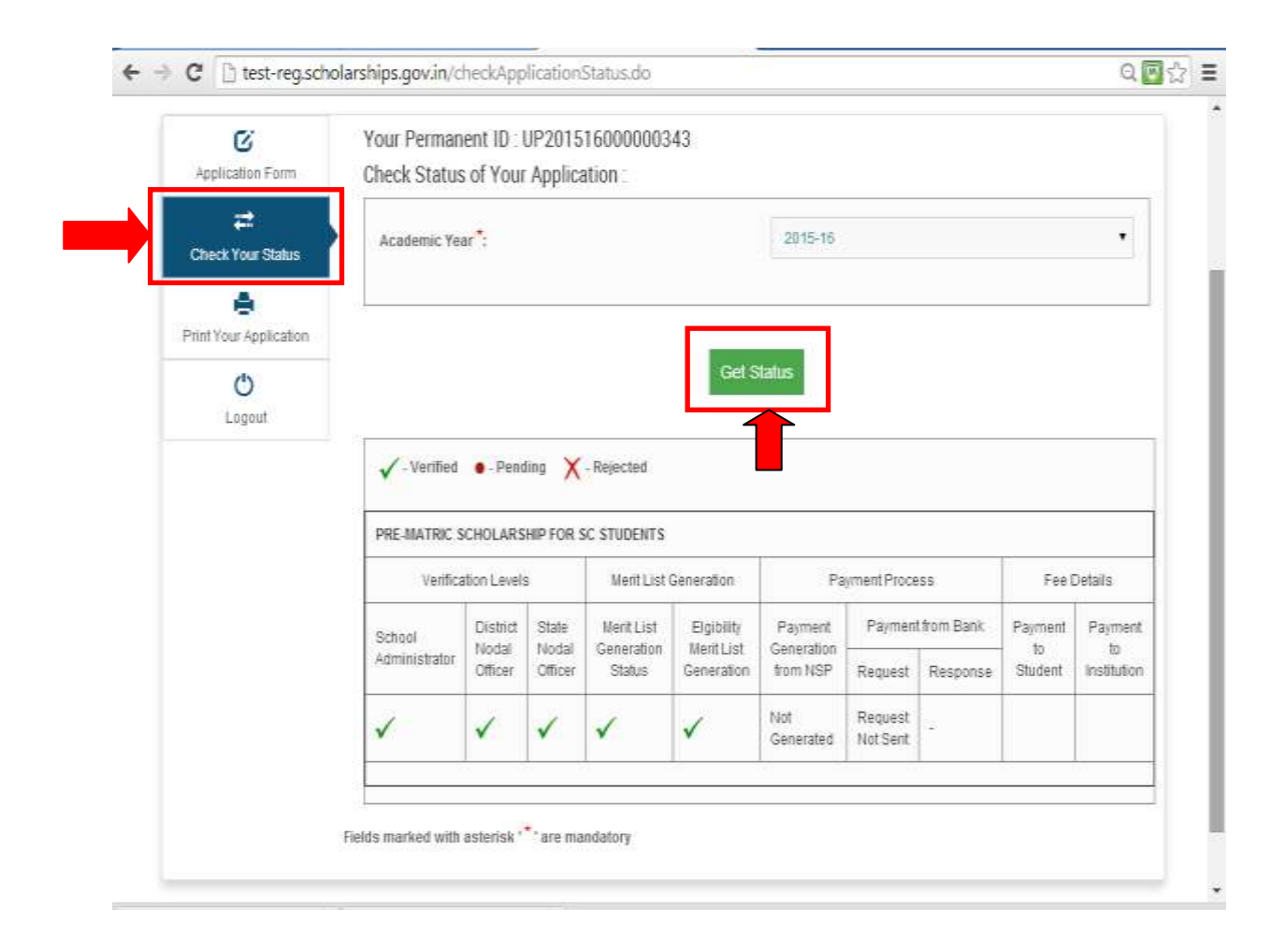

Operational Guidelines For National Scholarships Portal(Students)

ONLINE SUBMISSION OF APPLICATION FORM FOR RENEWAL OF SCHOLARSHIP

14) Online renewal of scholarship application form can be done through the Website <u>http://www.scholarships.gov.in</u> from any of the internet access points.

#### (For better visibility use Chrome, Firefox, Internet Explorer 7 and above)

15) Click STUDENT LOGIN as shown in Fig-2.1 then click REGISTER as shown in Fig-3.1.

- Enter your Domicile state/UT and select **renewal** corresponding to tile **Fresh/Renewal**. Screen Shot shown below will be displayed.
- Enter your Previous Year Bank Account No. and Date of Birth, click Check for Renewal as shown

| cholarships                                                                    | Porta                                                                                        |                                                                                                    |                                                                                                    | A+ A (A                                                                                                    | ) 🔊                                                                                                    | Screen Reader                                                                                                    |
|--------------------------------------------------------------------------------|----------------------------------------------------------------------------------------------|----------------------------------------------------------------------------------------------------|----------------------------------------------------------------------------------------------------|----------------------------------------------------------------------------------------------------|----------------------------------------------------------------------------------------------------|----------------------------------------------------------------------------------------------------|
| cholarships                                                                    | Porta                                                                                        | 4                                                                                                    |                                                                                                    |                                                                                                    |                                                                                                    |                                                                                                    |
|                                                                                | 10.000 B3                                                                                    | 11                                                                                                    |                                                                                                    |                                                                                                    |                                                                                                    | English                                                                                                    |
| * ' are mandatory<br>indicates any of the fields<br>* o ' icon for suggestion: | s (Father's<br>S                                                                             | Name, Moth                                                                                                    | er's Name and Guardian's N                                                                                                    | ime) is mandatory                                                                                                    |                                                                                                    |                                                                                                    |
|                                                                                | Stude                                                                                        | ent Reg                                                                                                    | istration Page                                                                                                    |                                                                                                    |                                                                                                    |                                                                                                    |
| MAHARASHTRA                                                                    | •                                                                                            | 0                                                                                                    | Fresh/Renewal                                                                                                    | RENEWAL                                                                                                    | ·                                                                                                    | •                                                                                                    |
|                                                                                |                                                                                              | •                                                                                                    | Date of Birth *:                                                                                                    |                                                                                                    |                                                                                                    | 0                                                                                                    |
|                                                                                | C                                                                                            | Check for                                                                                                    | Renewal                                                                                                    |                                                                                                    | Page: 33<br>ONLINE 9                                                                                                    | UBMISSION OF A                                                                                                    |
|                                                                                | * ' are manifatory<br>indicates any of the fields<br>o ' icon for suggestion:<br>MAHARASHTRA | * ' are mandatory<br>indicates any of the fields (Father's<br>* ' icon for suggestions<br>Stude<br>MAHARASHTRA | *' are mandatory<br>indicates any of the fields (Father's Name, Moth<br>o ' icon for suggestions<br>Student Reg<br>MAHARASHTRA<br>O<br>Check for | * are mandatory<br>milicates any of the fields (Father's Hame, Mother's Name and Guardian's Na<br>* icon for suggestions | ** are mandatory<br>micates any of the fields (Father's Name, Mother's Name and Guardian's Name) is mandatory<br>************************************ | ** are mandatory<br>milicates any of the fields (Father's Name, Mother's Name and Guardian's Name) is mandatory<br>************************************ |

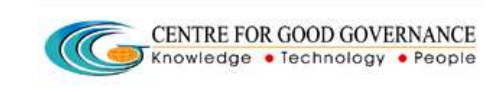

16) A new web page as shown in Fig 4.1 will be displayed.Fill up the credentials as required and click submit.Repeat procedure from step 4 to step 11 as explained previously.

- This Completes the Online renewal Application Process for Applying Scholarships on the National Scholarships Portal.
- Students are Requested to make Note of their <u>Permanent Registration Id</u> for tracking the status of the application.